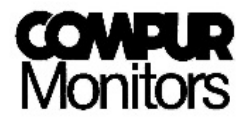

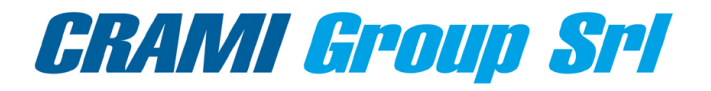

# Manuale Istruzioni

# Statox 502 Modulo Controllo

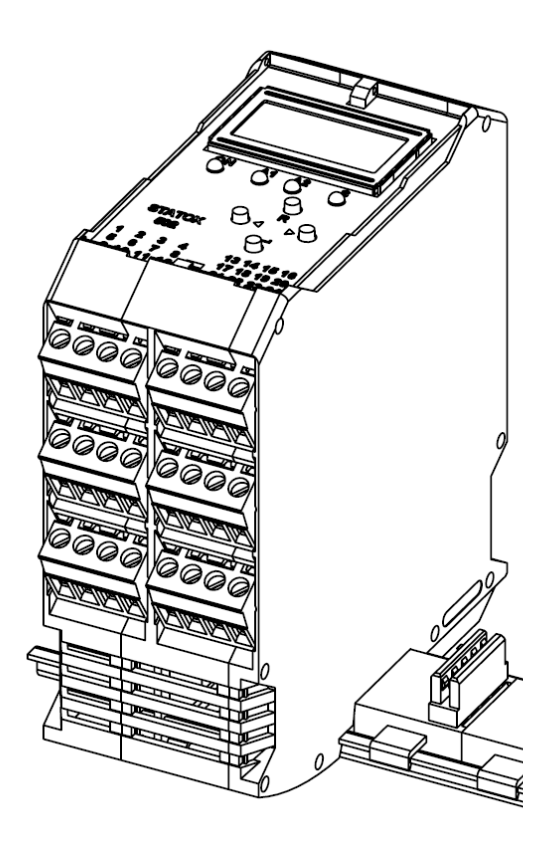

Compur Monitors GmbH & Co. KG Weissenseestrasse 101 D-81539 München Phone: +49 (0) 89 62038 268 Fax: +49 (0) 89 62038 184 www.compur.com compur@compur.de

Distribuito da: **Crami Group srl** Via Newton 9, 20016 Pero (MI) Tel. +39.02320626891 – fax +39.023539936 <u>crami@crami.it</u> www.crami.it

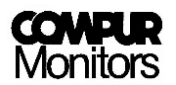

## Contenuto

| 1  | Annotazioni di sicurezza                                                             | 3      |
|----|--------------------------------------------------------------------------------------|--------|
|    | 1.1 Segnali di avvertimento                                                          | 3      |
| 2  | Descrizione del prodotto                                                             | 4      |
| 3  | Inizio                                                                               | 5      |
|    | 3.1 Montaggio                                                                        | 5      |
|    | 3.2 Smontaggio                                                                       | 6      |
|    | 3 3 Connessione all'alimentatore                                                     | 7      |
|    | 3 A Annio                                                                            | 7      |
| Δ  | Caratteristiche del prodotto                                                         | ,<br>Q |
| -  |                                                                                      | د      |
|    |                                                                                      | 0      |
|    | 4.2 T LED                                                                            | 10     |
|    | 4.3 Display                                                                          | 10     |
|    | 4.4 Comunicazione bus                                                                | 11     |
|    | 4.5 Connessioni elettriche                                                           | 11     |
|    | 4.5.1 Connettere l'azzeramento esterno e l'uscita analogica                          | . 13   |
|    | 4.5.2 Connessione dei relais interni                                                 | 13     |
| 5  | Statox 502 menù principale                                                           | . 14   |
|    | 5.1 Password                                                                         | 14     |
|    | 5.2 Struttura del Menù Principale                                                    | 15     |
|    | 5.3 Modalita di Servizio                                                             | 16     |
| 6  | Statox 502 in modalità operativa come Modulo Controllo                               | .16    |
|    | 6.1 Selezione del programma di misura                                                | 16     |
|    | 6.2 Calibrazione                                                                     | 18     |
|    | 6.3 Lettura della tensione "ponte"                                                   | 20     |
|    | 6.4 Spegnimento dell'alimentazione del sensore                                       | 21     |
|    | 6.5 Programmazione dei relais di contatto d'allarme                                  | 22     |
| 7  | Statox 502 in modalità Modulo comune d'Allarme                                       | . 24   |
|    | 7.1 Configurazione degli allarmi relais                                              | 25     |
| 8  | Oggetti del menù in comune con lo Statox 502                                         | . 26   |
|    | 8.1 Test funzionalità                                                                | 26     |
|    | 8.2 Uscita corrente nella Modalità di servizio                                       | 28     |
|    | 8.3 Variazione delle modalità operative – Modulo Controllo o Modulo comune d'Allarme | 29     |
| 9  | Connessioni delle teste sensore                                                      | . 30   |
| 10 | Messaggi di stato e di errore                                                        | . 32   |
|    | 10.1 Messaggi di si                                                                  | tato   |
|    | 32                                                                                   |        |
|    | 10.2Messaggi di eri                                                                  | rore   |
|    | 33                                                                                   |        |
|    | 10.3Modulo Controllo – Diagramma di si                                               | tato   |
|    | 35                                                                                   |        |
|    | 10 4 Modulo comune d'Allarme – Diagramma di si                                       | tato   |
|    | 35                                                                                   | luto   |
| 11 | Manutenzione                                                                         | 36     |
| 12 | Accessori                                                                            | <br>   |
| 17 | Funzionalità in sicurezza                                                            | <br>   |
| 14 | . Dati tecnici                                                                       | . 50   |
| 15 | Dichiarazione di conformità                                                          | . 38   |
|    |                                                                                      |        |

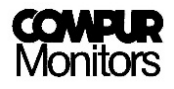

# 1 Annotazioni di sicurezza

- Leggere ed osservare le annotazioni di questo manuale, prima dell'inizializzazione o dell'avviamento funzionale.
- Il Modulo di Controllo Statox 502 può operare solo in determinate condizioni ambientali (vedi Dati Tecnici). In particolare non può operare in atmosfera potenzialmente espolosiva!
- L'operato, la manutenzione e la riparazione del Modulo di Controllo Statox 502 devono essere compiuti solo da personale esperto e qualificato. Usare solo parti di ricambio originali Compur Monitors per la manutenzione o la riparazione.
- Non connettere il modulo direttamente alla rete elettrica !
- Non modificare il prodotto. Non usarlo se danneggiato o incompleto.
- Durante l'installazione del prodotto osservare tutte le norme e gli standard locali.
- L'inosservanza dei punti sopra detti può creare un pericolo per le persone e le proprietà.

### 1.1 Segnali di avvertimento

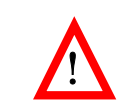

Potenziale pericolo

Denota un pericolo immediato per le persone e le cose

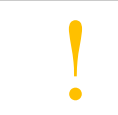

<u>Avviso</u> Ulteriori informazioni per un appropriato utilizzo del prodotto

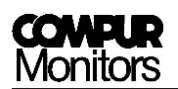

# 2 Descrizione del prodotto

Il Modulo di Controllo Statox 502 può essere usato in due differenti modalità:

Come **Modulo di Controllo** lo Statox 502 fornisce energia alle teste sensore per gas combustibili o tossici ed elebora i loro segnali. Può essere configurato per gas diversi e diverso campo di misura. Il Modulo di Controllo Statox 502 mostra la concentrazione e la converte in segnale 4-20 mA all'uscita analogica. Se la soglia di uno degli allarmi programmati viene superata, il LED relativo si accende, il relativo relais scambia e la sua condizione viene comunicata al bus di comunicazione. Gli allarmi possono essere impostati con o senza blocco. Gli allarmi con blocco possono essere azzerati tramite il tasto "reset" o tramite un contatto esterno.

Nota bene:

- Le teste sensore per gas tossici e ossigeno (Statox 501/S e Statox 505) sono protetti da EX i (sicurezza intrinseca) e devono essere connesse tramite un ripetitore intrinsecamente sicuro, dato che sono destinati ad essere installati in zone pericolose (Zona 1 o 2).
- Le teste sensore per gas combustibili, CO<sub>2</sub> e VOC (Statox 501 HRC, ARE, LCIR, MCIR, Infratox, e PID) sono protette da Ex e (sicurezza avanzata) o Ex d (a prova di fiamma). Queste possono essere collegate direttamente al Modulo di Controllo, anche nel caso di zona operativa Zona 1 o 2.

Come **Modulo comune d'allarme** lo Statox 502 raccoglie i segnali d'allarme (A1/A2/SF) fino a 25 moduli di controllo connessi e genera un allarme comune sui LED, i relays e le uscite analogiche. In questo modo si può impostare un sitema multi-canale di rilevazione gas. Prerequisito è che tutti i moduli siano connessi uno all'altro tramite l'adattatore bus. Un errore dal Modulo di Controllo o dalle teste sensore collegate apparirà sia sul rispettivo Modulo di Controllo che sul Modulo comune d'Allarme.

Se l'alimentazione è fornita tramite l'opzionale connettore bus, è possibile rimpiazzare i moduli durante le operazioni senza difficoltà.

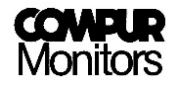

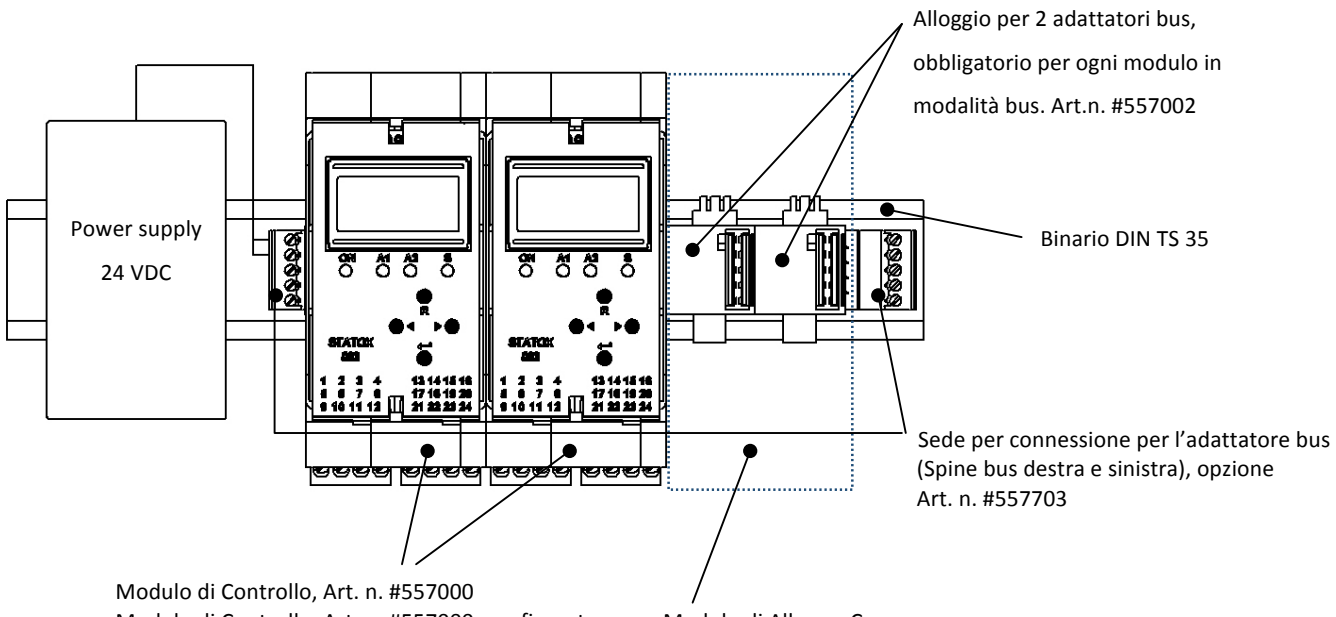

Modulo di Controllo, Art. n. #557000, configurato come Modulo di Allarme Comune

#### Figura 1: Requisiti per operazione bus, esempio d'installazione

# 3 Inizio

I Moduli di Controllo Statox 502 sono progettati per il montaggio su binario DIN TS 35. A causa del montaggio/smontaggio inclinato dei moduli, lo spazio attorno al binario, al muro sopra e sotto il Modulo Statox 502, deve essere almeno di 80 mm. Inoltre, fra le due linee binario deve rimanere uno spazio libero di almeno 120 mm.

### 3.1 Montaggio

Il Modulo di Controllo può essere utilizzato anche in assenza dell'adattatore bus, saranno così montati su un binario DIN come mostrato nella **Figura 2**. In questo caso ogni modulo deve essere alimentato separatamente con 24 Vcc.

- 1. Collegare gli adattatori bus e montarli con uno scatto al binario DIN come nella Figura1.
- 2. Inclinare il modulo e muoverlo verso la parte più bassa del binario DIN. Vedi Figura 2.
- 3. Ora premere il modulo verso il binario con energia, ci sarà una resistenza allo scatto, fino a che non si senta scattare il blocco di inserimento.

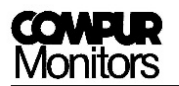

E' possibile combinare i moduli della serie Statox 502 in ogni sequenza. L'aggiunta o la rimozione di un modulo non interferisce con gli altri. Si può risparmiare fatica nel cablaggio iniziando dall'alimentatore in esterno e connettendolo al bus. In alternativa il primo modulo della fila può essere collegato a 24 ± 2 Vcc, gli altri saranno alimentati tramite il bus. La potenza del binario è calibrata per un massimo di 30 moduli per fila. E' possibile collegare file multiple con le opzionali prese bus (set di connessione Art.n. 557003, è necessario 1 set per binario). Per ulteriori informazioni vedere la Lista Accessori al **capitolo 12**.

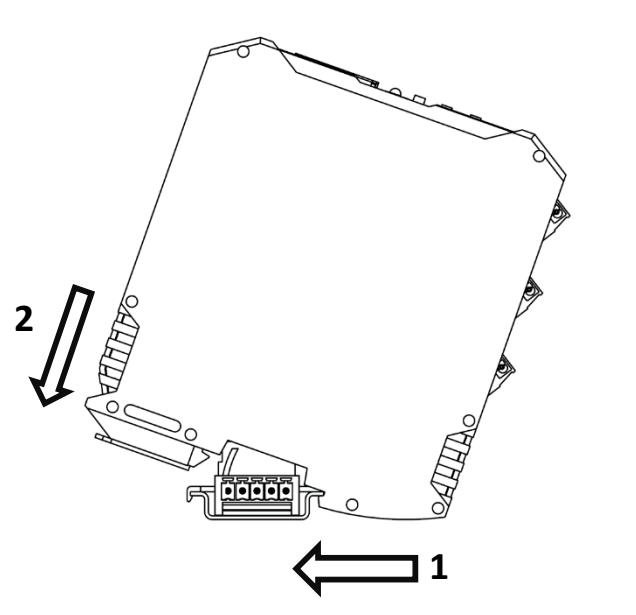

Figura 2: Montaggio su binario DIN

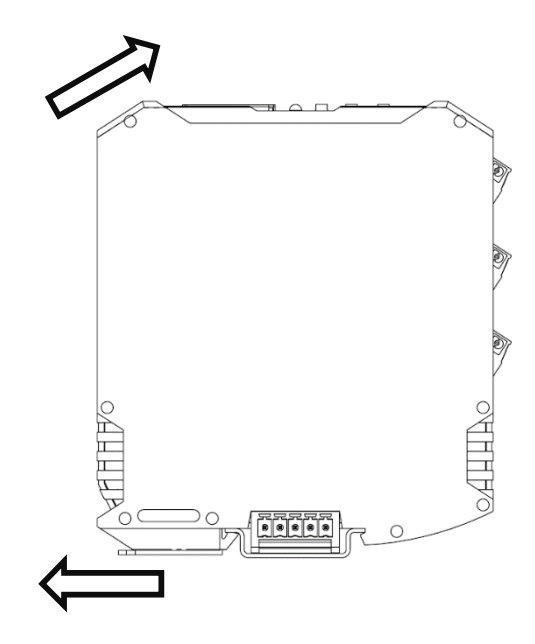

Figura 3: Smontaggio dal binario DIN

## 3.2 Smontaggio

Tirare il bloccaggio a molla con un cacciavite e simultaneamente ruotare il modulo, vedi **Figura 3**. Ciò può essere fatto anche in condizione operative.

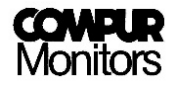

## 3.3 Connessione all'alimentatore

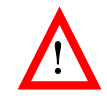

Non collegare il modulo direttamente alla rete elettrica! Non cortocircuitare i terminali! Entrambi i casi possono distruggere il modulo!

Per connettere l'alimentazione 24 Vcc ci sono 2 opzioni, vedi Figura 4.

- a) Tramite la presa bus al bus di comunicazione
- b) Direttamente al relativo Modulo di Controllo Statox 205 terminale

In entrambi i casi tutti i moduli susseguenti sono automaticamente collegati all'alimentatore tramite il bus. I terminali sono calibrati per ricevere un filo di diametro massimo 2,5 mm<sup>2</sup>. Il modulo inizia ad operare appena collegato all'alimentatore.

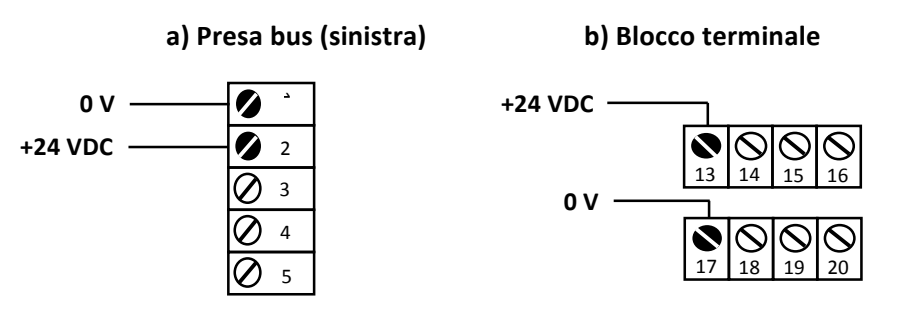

Figura 4: Collegamento dell'alimentatore

#### 3.4 Avvio

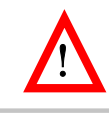

In qualsiasi caso assicurarsi di aver selezionato il programma appropriato **prima** di collegare la testa sensore. Altrimenti il sensore può essere danneggiato.

Dalla fabbrica lo Statox 502 è configurato per operare come Modulo di controllo. Dopo la connessione all'alimentatore, lo Statox effettua un self test. Mostra la versione programmata, poi per 5 secondi l'effettivo programma di misura, quindi "PLEASE WAIT". Il modulo rimane in modalità sistema fallito fintanto che la modalità di misura non sia stata attivata con successo. Durante questo processo il LED rosso "L" è acceso.

Se non è collegata una testa sensore, scatta un messaggio di errore (ERROR 2 o ERROR 5, in funzione del programma di misura). In questo caso attivare il programma appropriato come descritto nel **capitolo 6.1.** Quindi connettere la testa sensore come descritto nel **capitolo 9**.

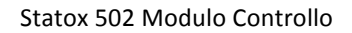

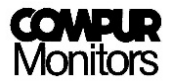

Se è stata collegata una testa sensore ed è stato selezionato l'appropriato programma, inizierà la modalità di misura.

Le teste sensore per gas combustibili, del tipo HRC, ARE, LC IR, MC IR e PID devono essere calibrate dopo il collegamento.

Eccezione: che una calibrazione in linea è stata fatta da Compur.

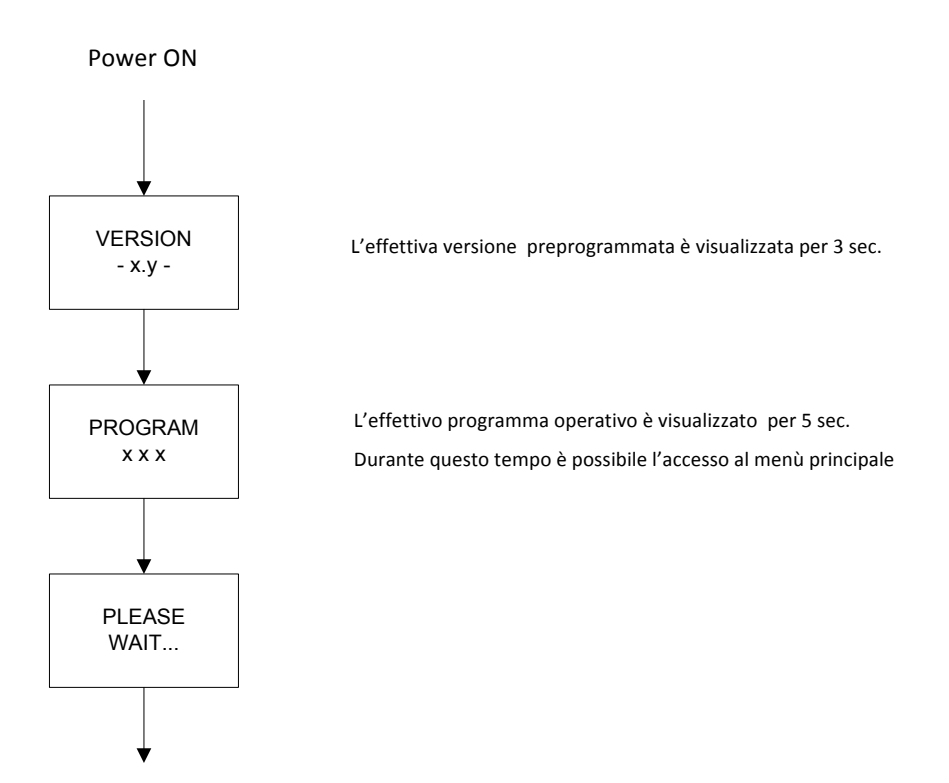

Figura 5: Sequenza d'avvio

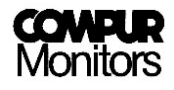

# 4 Caratteristiche del prodotto

# 4.1 Controlli

Lo Statox 502 ha 4 pulsanti.

| Pul | santi               | Funzioni                                                                                                    |
|-----|---------------------|----------------------------------------------------------------------------------------------------|
| L   | Enter               | Ingresso                                                                                                    |
| R   | Reset               | Elimina ingressi errati, resetta i relays d'allarme, fa un passo indietro nel menu.                                      |
|     | Left <sup>*)</sup>  | Naviga a sinistra nel menu, riduce un valore impostato, cambia la prima riga del display<br>quando in modalità di misura |
|     | Right <sup>*)</sup> | Naviga a destra nel menu, aumenta un valore impostato, cambia la prima riga del display quando in modalità di misura     |

<sup>\*)</sup> In qualche menù una pressione continua attiva la modalità veloce

## 4.2 I LED

Lo Statox 502 ha 4 LED posizioni. La funzione individuale di ogni Led è spiegata qui di seguito.

| Descrizione | LED    | Funzione                                   |  |  |  |  |  |  |
|-------------|--------|--------------------------------------------|--|--|--|--|--|--|
|             |        | Alimentazione:                             |  |  |  |  |  |  |
| ON          | Verde  | "ON" Alimentazione inserita                |  |  |  |  |  |  |
|             |        | "OFF" Alimentazione spenta o insufficiente |  |  |  |  |  |  |
| A1          | Giallo | Relais 1: Soglia d'allarme in eccesso      |  |  |  |  |  |  |
| A2          | Giallo | Relays 2: Soglia d'allarme in eccesso      |  |  |  |  |  |  |
|             |        | Guasto o richiesta di manutenzione:        |  |  |  |  |  |  |
| c           | Posso  | "Lampeggiante" Manutenzione                |  |  |  |  |  |  |
| 5           | RUSSU  | "ON" Guasto al sistema                     |  |  |  |  |  |  |
|             |        | "OFF" In misurazione                       |  |  |  |  |  |  |

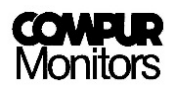

# 4.3 Display

In modalità di misura il display mostra il tipo di gas, l'effettivo valore misurato e l'unità di misura.

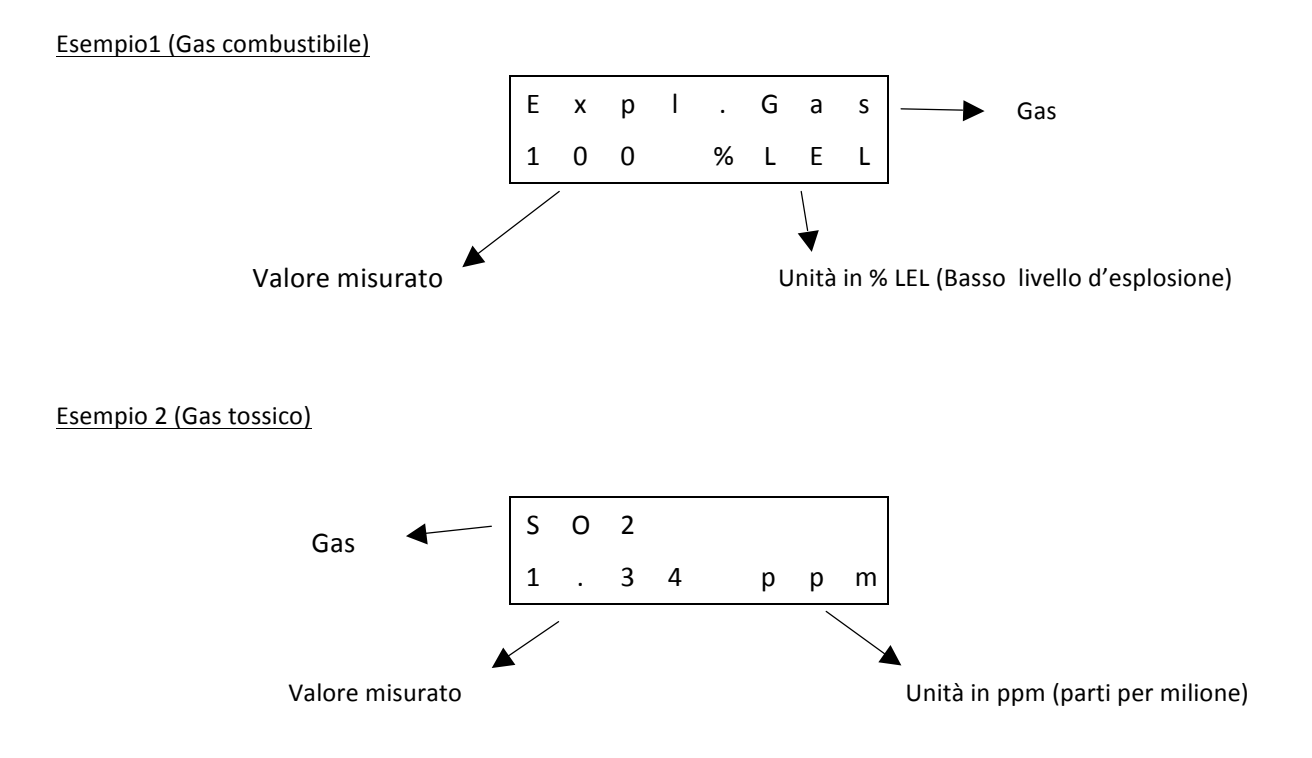

In caso di una esposizione fuori limite, l'intera scala di misura inizierà a lampeggiare.

I tasti ► - o <- cambiano il contenuto della riga superiore del display visualizzando l'effettivo programma e la fine del campo dei valori. Dopo 20 secondi il display torna al contenuto standard – il tipo di gas.

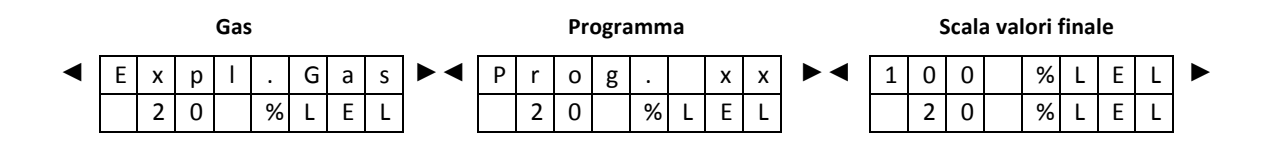

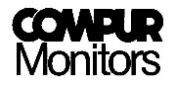

## **4.4** Comunicazione bus

Il bus si interfaccia con l'alimentatore a voltaggio 24 V e i segnali d'allarme da un modulo al prossimo.

Un Modulo d'Allarme Comune può valutare I segnali d'allarme.

| Porte bus | Descrizione                                                                |
|-----------|----------------------------------------------------------------------------|
| 0 V       | Zero - 0 V                                                                 |
| +24 V     | Positivo 24 ± 2 VDC                                                        |
| A1        | Soglia d'allarme in eccesso 1 porta il segnale al terminale A1 a Low (0 V) |
| A2        | Soglia d'allarme in eccesso 2 porta il segnale al terminale A2 a Low (0 V) |
| SF        | Un guasto al sistema porta il segnale al terminale SF a Low (0V)           |

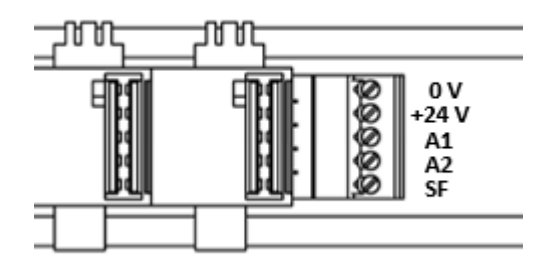

Figure 6: Terminali del bus

## 4.5 Connessioni elettriche

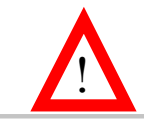

Lo Statox 502 opera a 24 ± 2 Vcc. Un voltaggio superiore o un corto-circuito sui terminali possono distruggere il modulo.

I terminali sono collegabili. Per rimuovere i blocchi terminali, posizionare il cacciavite direttamente sulle viti e premere il blocco verso il lato frontale.

I terminali ricevono cavi con diametro fino a 2.5 mm<sup>2</sup>.

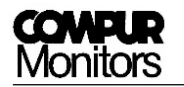

| Termin | ale | Contatto                    | Funzione                                         |  |  |  |  |  |  |  |
|--------|-----|-----------------------------|--------------------------------------------------|--|--|--|--|--|--|--|
|        | 1   | Azzeramento esterno         |                                                  |  |  |  |  |  |  |  |
|        | 2   | GND (Azzeramento esterno)   |                                                  |  |  |  |  |  |  |  |
|        | 3   | 0 – 22 mA uscita analogica  |                                                  |  |  |  |  |  |  |  |
|        | 4   | GND (0 - 22 mA uscita)      | Uscita analogica                                 |  |  |  |  |  |  |  |
| *      | 5   | Voltaggio sensore -         | Alimentazione della testa sensore                |  |  |  |  |  |  |  |
| *      | 6   | Cavo -                      | Cavo negativo per operazioni a 5 fili            |  |  |  |  |  |  |  |
| *      | 7   | Voltaggio sensore +         | Alimentazione della testa sensore                |  |  |  |  |  |  |  |
| **     | /   | 19 ± 1 V Voltage output     | Alimentazione testa sensore senza ripetitore     |  |  |  |  |  |  |  |
| *      | 8   | Sense +                     | Cavo positivo per operazioni a 5 fili            |  |  |  |  |  |  |  |
| *      | 9   | Voltaggio ponte             | Signale (mV)                                     |  |  |  |  |  |  |  |
| **     | 10  | 0 – 22 mA Corrente ingresso | Signale (mA)                                     |  |  |  |  |  |  |  |
| **     | 11  | 24 ± 1 V Corrente uscita    | Alimentazione della testa sensore con ripetitore |  |  |  |  |  |  |  |
| * * *  | 12  | GND                         | GND                                              |  |  |  |  |  |  |  |
|        | 13  | Alimentazione a 24 V        | Alimentazione                                    |  |  |  |  |  |  |  |
|        | 14  | Relais SF NC                | Relais di guasto al sistema – chiude il contatto |  |  |  |  |  |  |  |
|        | 15  | Relais SF NO                | Relais di guasto al sistema – attiva il contatto |  |  |  |  |  |  |  |
|        | 16  | Relais SF C                 | Relais di guasto al sistema – contatto centrale  |  |  |  |  |  |  |  |
|        | 17  | GND                         | Alimentazione negativa                           |  |  |  |  |  |  |  |
|        | 18  | Relais A2 NC                | Allarme relais 2 – chiude il contatto            |  |  |  |  |  |  |  |
|        | 19  | Relais A2 NO                | Allarme relais 2 – attiva il contatto            |  |  |  |  |  |  |  |
|        | 20  | Relais A2 C                 | Allarme relais 2 – contatto centrale             |  |  |  |  |  |  |  |
| **     | 21  | 24 ± 1 V Voltaggio uscita   | Alimentazione della testa sensore con ripetitore |  |  |  |  |  |  |  |
|        | 22  | Relais A1 NC                | Allarme relais 1 – chiude il contatto            |  |  |  |  |  |  |  |
|        | 23  | Relais A1 NO                | Allarme relais 1 – attiva il contatto            |  |  |  |  |  |  |  |
|        | 24  | Relais A1 C                 | Allarme relais 1 – contatto centrale             |  |  |  |  |  |  |  |

- \* Teste sensore tipo:
- Statox 501 HRC
- Statox 501 ARE
- Statox 501 LCIR
- Statox 501 MCIR
- Statox 501 PID
- \*\* Teste sensore tipo:
- Statox 501/S
- Statox 501 Infratox
- Statox 505
- \*\*\* Teste sensore tipo:
- Statox 501 Infratox
- Statox 505

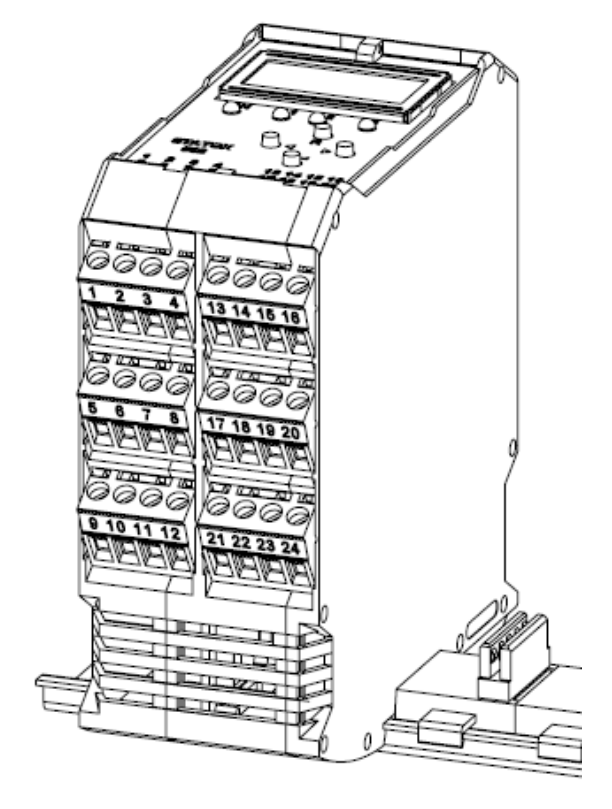

Figura 7: Blocco terminale collegabile con terminali numerati

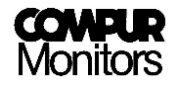

#### 4.5.1 Connettere l'azzeramento esterno e l'uscita analogica

Un segnale GND sul terminale 1 avvia un azzeramento quando si preme il bottone RESET .

L'uscita analogica genera una corrente analogocica all'effettivo valore misurato con 4 mA corrispondenti a zero e 20 mA fondo scala. Un valore misurato più alto del valore di fondo scala genera 22 mA.

Un guasto al sistema causa una corrente di 0 mA, la modalità assistenza genera una corrente di 2 o 4 mA (selezionabile).

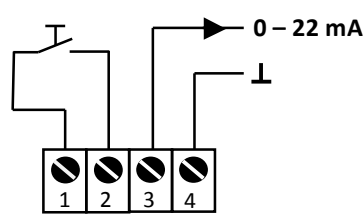

Figura 8: Connessioni di azzeramento esterno e uscita analogica

#### 4.5.2 Connessione dei relais interni

Lo Statox 502 ha tre relais, ognuno dotato di contatto di attivazione o di interruzione. Due relais controllano l'allarme eccedente la soglia, un altro il guasto al sistema.

Relais del sistema guasto: La spira del relais SF resta sempre attiva e si interrompe in caso di guasto al sistema o di calo di voltaggio.

I parametri del relais d'allarme possono essere impostati nel menù principale. I parametri del relais SF non possono essere cambiati. La **Figura 9** mostra i contatti:

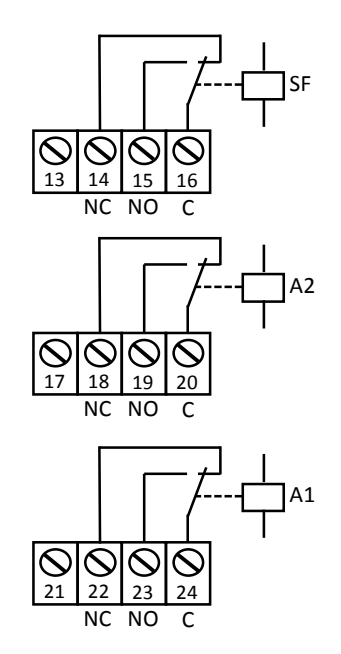

Figura 9: Contatti relais (spira senza energia)

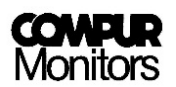

# 5 Statox 502 menù principale

#### 5.1 Password

Il menù principale è protetto da password. Non importa se in misurazione, in guasto o in modalità d'avvio: la procedura che segue dà accesso al menù principale.

La password è: 1994 (non cambiabile)

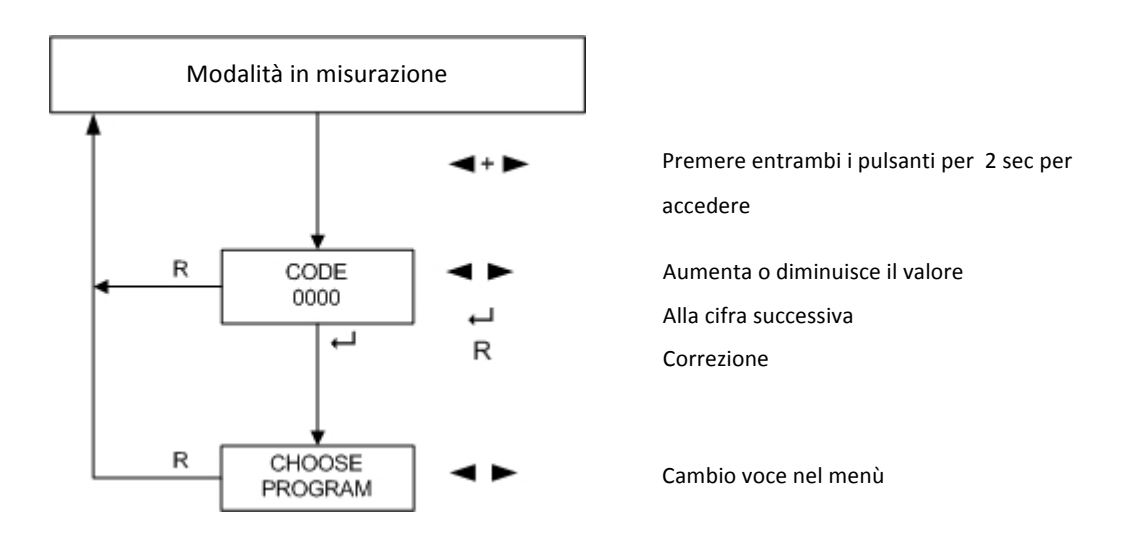

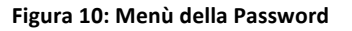

- 1. Premere I pulsanti ◀- e ► simultaneamente per 2 sec.
- 2. Digitare la prima cifra con ◀- o ►. Usare il tasto RESET per le correzioni.
- 3. Confermare con ENTER.
- 4. Proseguire con le prossime 3 cifre allo stesso modo
- 5. Dopo aver confermato l'ultima cifra con ENTER si ha accesso al menù principale, purchè la password sia stata corretamente digitata.

Se appare il messaggio "CODE INVALID", è stata digitata una password errata. Riprovare dopo 2 secondi.

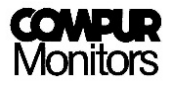

## 5.2 Struttura del Menù Principale

Dopo aver premuto entrambi i tasti ◀- and ► per 2 sec e digitata la corretta password, sia ha accesso al menù principale. E' strutturato ad anello con 9 differenti sottomenù nei quali è possibile fissare i parametri o effettuare una calibrazione. Vedi **Figura 11**. Premendo il tasto RESET, si ritorna sempre alla modalità di misurazione.

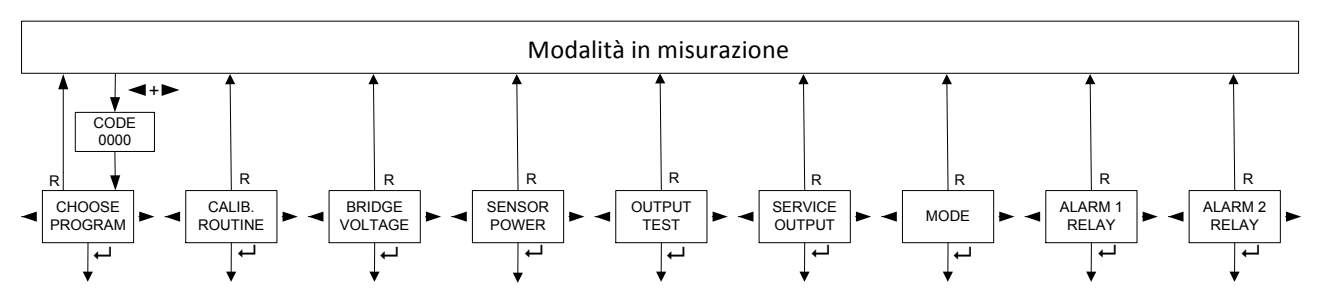

Figura 11: Struttura del menù principale

| Sottomenu                       | Descrizione                                                         | Pagina                                                   |
|---------------------------------|---------------------------------------------------------------------|----------------------------------------------------------|
| CHOOSE PROGRAM <sup>1)</sup>    | Seleziona il programma appropriato per la relativa testa sensore    | 16                                                       |
| CALIB. ROUTINE 1) 2)            | Calibrazione con gas                                                | 18                                                       |
| BRIDGE VOLTAGE <sup>1) 2)</sup> | Monitoraggio del voltaggio ponte in mV                              | <b>20</b> Errore. Il<br>segnalibro<br>non è<br>definito. |
| SENSOR POWER <sup>1) 2)</sup>   | Spegne l'alimentazione del sensore                                  | <b>21</b> Errore. Il<br>segnalibro<br>non è<br>definito. |
| OUTPUT TEST                     | Test dei LED, relais, allarmi e l'uscita analogica                  | <b>26</b> Errore. Il<br>segnalibro<br>non è<br>definito. |
| SERVICE OUTPUT                  | Seleziona l'uscita analogica in modalità servizio                   | 28                                                       |
| MODE                            | Cambia il modo operativo (Modulo Allarme Comune o Modulo Controllo) | 29                                                       |
| ALLARM 1 RELAIS                 | Seleziona i parametri del relais Allarme 1                          | 23                                                       |
| ALLARM 2 RELAIS                 | Seleziona i parametri dei relais Allarme 2                          | 23                                                       |

<sup>1)</sup> Non c'è accesso se lo Statox 502 è usato come Modulo Allarme Comune

<sup>2)</sup> Non c'è accesso se è attivo un programma di operazione dello Statox 501/S, Statox 501 Infratox e Statox 505.

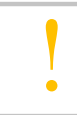

"MENU NOT ACTIVE" sarà visualizzato per 2 sec. se un menù non è eccessibile in detta modalità o programma.

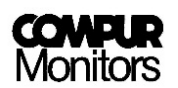

# 5.3 Modalita di Servizio

Appena si ha accesso al menù, il modulo entra in Modalita di Servizio. Il LED "S" lampeggia, l'uscita analogica e i relais non sono attivi.

Se nessun tasto viene premuto entro 30 secondi, il modulo torna alla modalità di misurazione. In questo lasso di tempo **non è attivo**.

- Durante l'aggiustamento zero e la calibrazione nel menù "CALIB ROUTINE"
- Quando si accende o si spegne l'alimentazione alla testa sensore nel menù "SENSOR POWER" (Il display visualizza "SENSOR ON" o "SENSOR OFF")
- Durante la selezione del programma nel menù "CHOOSE PROGRAM"
- Durante il voltaggio ponte è visualizzato nel menù "BRIDGE VOLTAGE".

# 6 Statox 502 in modalità operativa come Modulo Controllo

Le teste sensore per gas tossici, ossigeno o gas combustibili misurano la concentrazione del gas prefissato in campo. Lo Statox 502 valuta il segnale e visualizza sul display il valore. Ogni allarme eccedente la soglia è segnalato da un LED e il relais d'allarme viene attivato. L'allarme è anche trasmesso al bus.

### 6.1 Selezione del programma di misura

In questo menù è possibile selezionare il programma di misura stabilito. Il programma definisce il gas prefissato, la scala di misurazione, l'ampiezza della concentrazione per il gas e l'impostazione di fabbrica dei relais. Si veda un riepilogo di tutti i programmi disponibili nella tabella inclusa in ogni modulo.

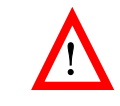

Il primo passo è sempre la selezione del programma adeguato. Questo deve essere fatto prima della connessione della testa sensore, altrimenti il sensore si può danneggiare.

Se viene selezionato un nuovo programma, le impostazioni di allarme e le configurazioni del relais secondo la tabella programma sono validi, e i dati di calibrazione della testa sensore per gas combustibili, tipo HRC, ARE, LCIR e MCIR verranno cancellati.

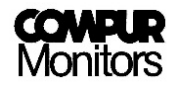

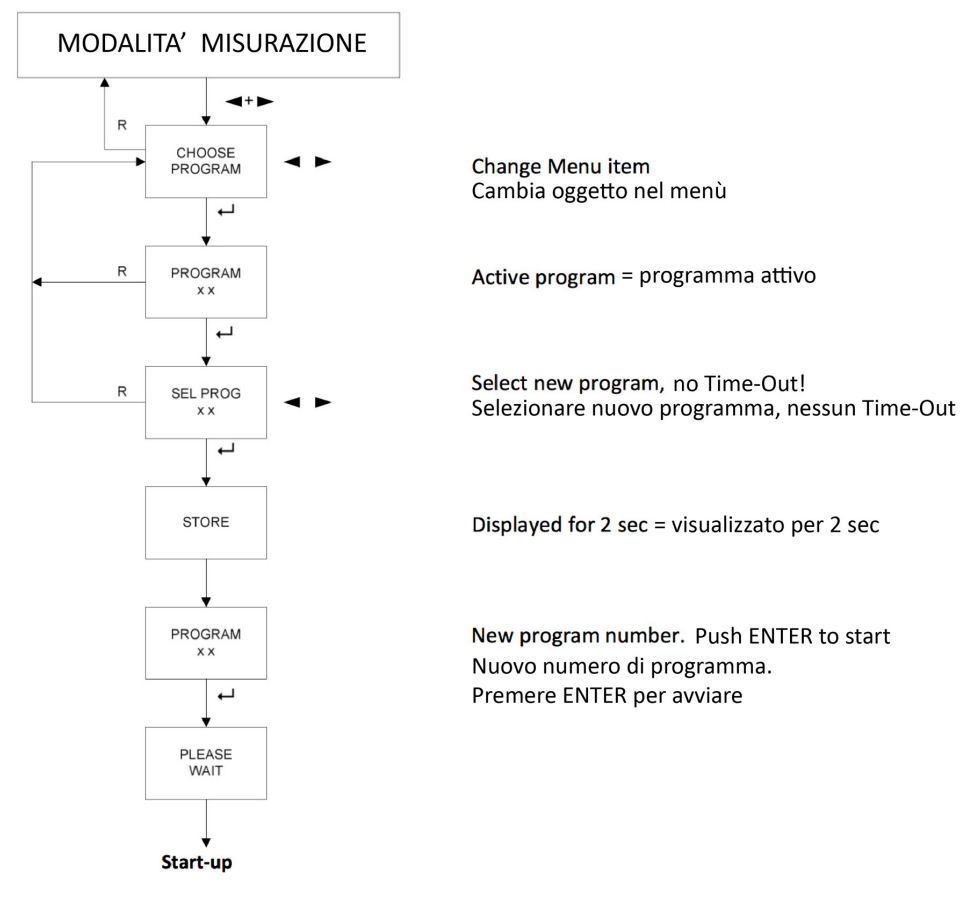

#### Figura 12: Diagramma del programma di selezione

- 1. Premere il tasto ← Enter per entrare nel menù "CHOOSE PROGRAM"
- 2. Il programma attivo è visualizzato sul display
- Premi il tasto ← per iniziare la selezione del programma
  - Ora il Time-Out è disattivato.
- 4. Selezionare il programma con i tasti ◀- o ▶-. Tenere premuto ◀- o ▶ per l'avanzamento veloce.
- 5. Confermare premendo il tasto ←-
- 6. Il display visualizza "Store" per 2 secondi.
- 7. Quindi il numero del nuovo programma è visualizzato.
- 8. Confermare premendo il tasto ↓ per iniziare la misurazione con il nuovo programma.

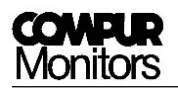

# 6.2 Calibrazione

In questo menù è possibile eseguire una calibrazione delle teste sensore tipo Statox 501 HRC, ARE, LCIR, MCIR e PID di rilevazione gas combustibili, diossido di carbonio (CO<sub>2</sub>) ed elementi volatili organici (VOC).

Il test per la concentrazione di gas deve essere fatto entro il campo permesso, vedi la lista dei programmi.

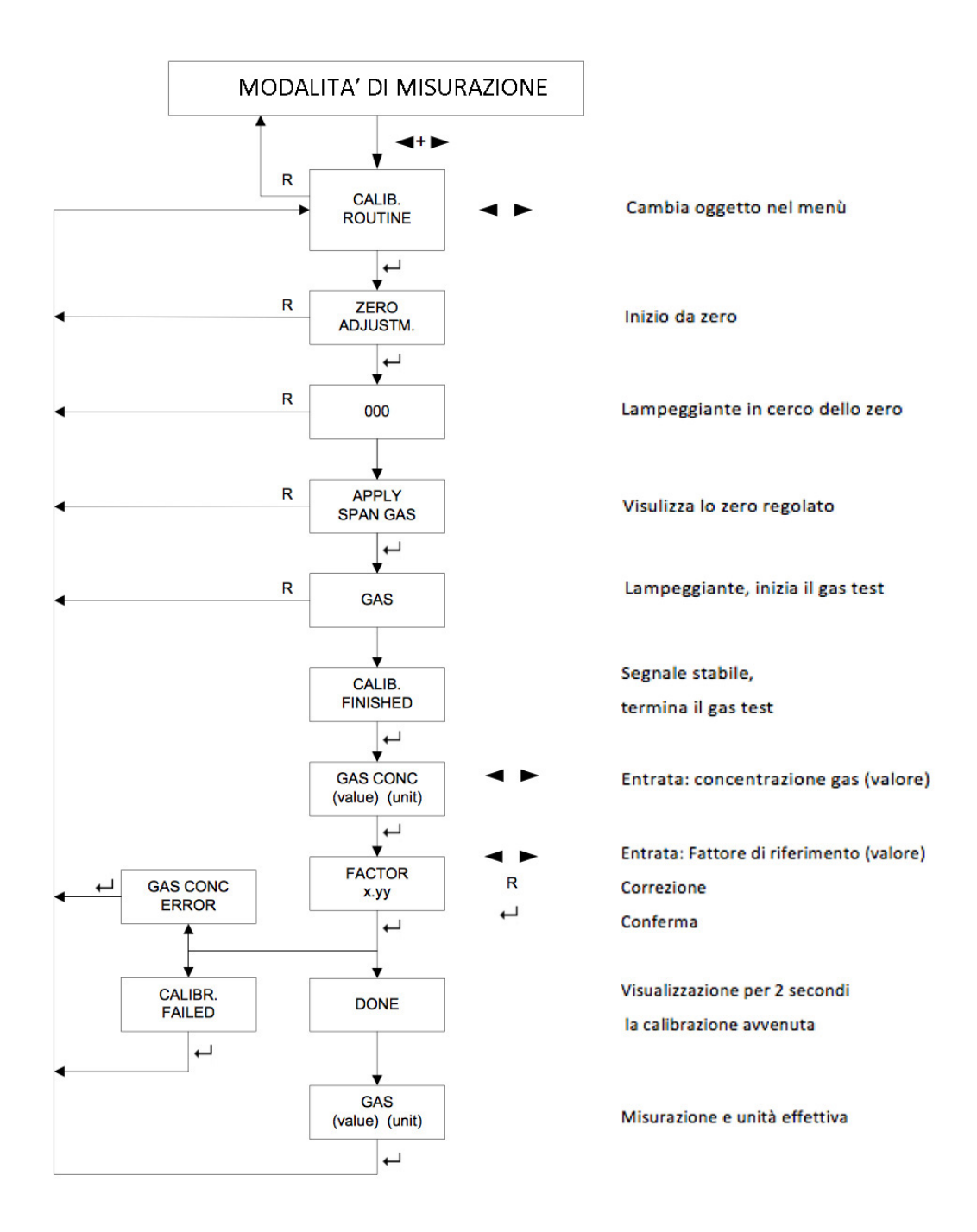

#### Figura 13: Diagramma del menù Calibrazione

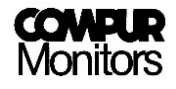

- 1. Entrare nel menù "CALIB. ROUTINE" premendo ↓.
- 2. Il display visualizza: "ZERO ADJUSTM."

Iniziando con il passaggio 3, il Time-out automatico non è attivo.

- 3. Premere il tasto ← -. Display: "000" lampeggiante. Il Modulo di Controllo regola il punto zero effettivo. Pertanto questa procedura deve essere eseguita in aria pulita o sintetica.
- 4. "APPLY SPAN GAS" conferma che il punto zero è stato trovato e salvato.
- Assicurarsi di avere il corretto gas test in mano. Premere il tasto ↓ -. Display: "GAS" lampeggiante. Connettere l'adattatore gas test e aprire il gas. Il modulo cercherà un segnale stabile.

Assicurarsi che ci sia sufficiente gas test. Se non è fornito il gas test o non è fornito sufficiente gas test per la regolazione nel cilindro, il modulo segnala "ERROR 8".

- 6. "CALIB. FINISHED" vi dice che il segnale è stabile un punto è stato trovato. Spegnere il gas.
- 7. Premere il tasto ↓ -.
- 8. Nel caso che il display non mostri la concentrazione nel cilindro del gas, regolarlo tramite i tasti

◄- o ► -. Tenere premuto ◄- o ► per l'avanzamento veloce. La visualizzazione della concentrazione deve avvenire nella rispettiva unità display, p.e. i gas combustibili sono visualizzati in % LEL. Vedere l'ultima colonna dell'elenco del programma. Confermare con Enter.

- Se necessario è possibile entrare un fattore di referimento per lo Statox 501 HRC, ARE e le teste sensore PID. Programmare con I tasti <- o >-. Se è necessario correggere l'entrata, premere "Reset". Come usare il fattore in risposta è descritto nel relativo manuale della testa sensore. Se non si ha necessità di programmare un fattore, lasciare il valore a 1.00.
- 10. Chiudere il menù con Enter.
  - a) Display: "GAS CONC ERROR": (possibile solo se il fattore in risposta non è 1). Ciò significa che il prodotto (risposta fattore \* concentrazione gas di misura) non è nel valore ammesso del gas di misura. Confermare con ↓. Questo riporta al menù principale. Controllare l'ingresso del fattore di riferimento e la concentrazione del gas, e quindi utilizzare un gas test con la concentrazione adatta per la ricalibrazione.
  - b) Display: "CALIBR. FAILED": Calibrazione fallita, perché il segnale del punto calcolato è troppo basso.
    Conferma con il tasto ← -. Questo riporta al menù principale. Controllare i valori del fattore di risposta e la concentrazione del gas. Ripetere la calibrazione del gas test con una concentrazione più alta o sostituire il sensore.
  - c) Display "DONE":

La calibrazione ha avuto successo. Dopo 2 sec. il display cambia.

11. Il display ora mostra l'effettivo valore misurato in unità.

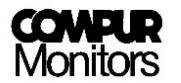

Per evitare allarmi non richiesti assicurarsi che il segnale creato con il gas test sia sceso sotto la soglia d'allarme prima di tornare in modalità di misurazione.

- 12. Confermare con ← per tornare al menù principale.
- 13. Tornare in modalità di misurazione premendo Reset.

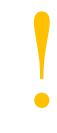

Se la calibrazione non è stata completata con successo (ERROR 8, CALIBR. FAILED o GAS CONC ERROR), il modulo continuerà ad operare con il dato valido più recente. Il display mostrerà alternando "CALIB. FAILED" e il valore misurato. Si dovrà pertanto fare una nuova calibrazione appena possibile.

# 6.3 Lettura della tensione "ponte"

Attivare nei programmi per Statox 501 HRC, ARE, LCIR, MCIR, PID le teste sensore. L'attuale tensione "ponte" del sensore può essere visualizzata.

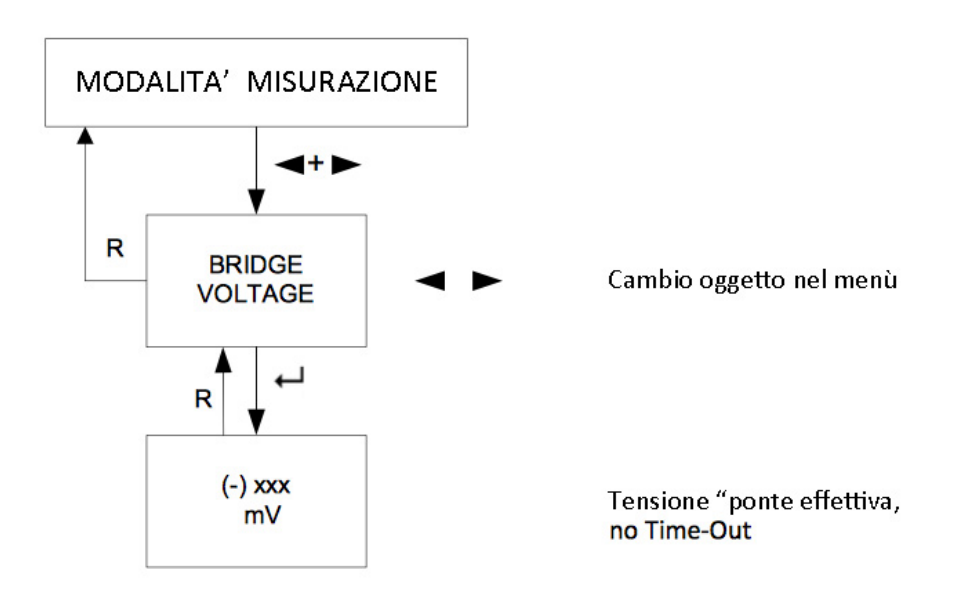

Figura 14: Diagramma dal menù della tensione "ponte"

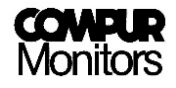

- 1. Nel menù "BRIDGE VOLTAGE" premere ↓.
- 2. L'effettivo voltaggio ponte viene visualizzato.

Durante questa procedura il Time-out automatico non è attivo.

3. Premere Reset per tornare al menù principale, e di nuovo per tornare alla modalità di misurazione.

### 6.4 Spegnimento dell'alimentazione del sensore

Questo menù è attivo per i programmi con testa sensore di Statox 501 HRC, ARE, LCIR, MCIR, PID. Questo disconnette la testa sensore per effettuare la manutenzione.

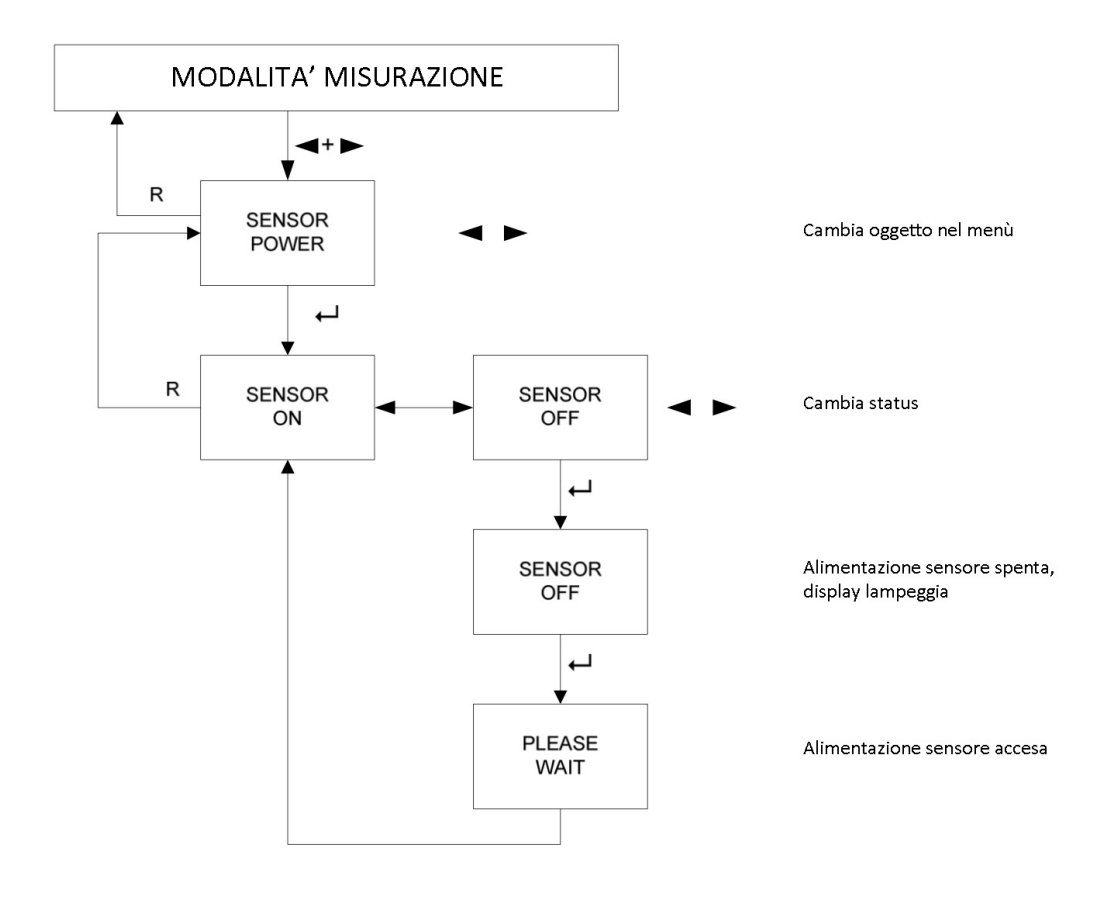

Figura 15: Diagramma per la disattivazione della testa sensore

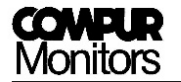

- 1. Entrare nel menù "SENSOR POWER" premendo ↓.
- 2. Il display mostra "SENSOR ON".

Fino al punto 7 il Time-out non è attivo.

- 3. Cambiare lo stato dell'alimentazione della testa sensore con ◀- o ►.
- 4. Confermare con Enter.
- 5. "SENSOR OFF" lampeggiante indica che l'alimentazione della testa sensore è spenta.
- 6. Premere  $\leftarrow$  per riaccendere l'alimentazione.
- 7. "SENSOR ON" indica che l'alimentazione della testa sensore è accesa.
- 8. Premere Reset per tornare al menù principale e di nuovo per ritornare alla modalità di misurazione.

# 6.5 Programmazione dei relais di contatto d'allarme

In questo menù e possibile impostare i parametri dei relais d'allarme A1 e A2:

- 1. Soglia d'allarme
- 2. Allarme alto o basso
- 3. Chiuso (HOLD) o aperto (AUTO RESET)
- 4. Bobina attiva (ACTIVE) o non attiva (PASSIVE)

Se si supera una soglia d'allarme, i LED A1 e A2 sono accesi, e i relais scattano. Gli allarmi possono essere reimpostati, quando il motivo dell'allarme viene a cessare. Se gli allarmi sono stati programmati per essere chiusi, si deve premere il tasto Reset o usare il ripristino esterno per cancellare il messaggio d'allarme. Per ulteriori informazioni vedere il capitolo 4.5.1.

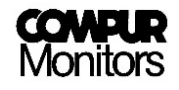

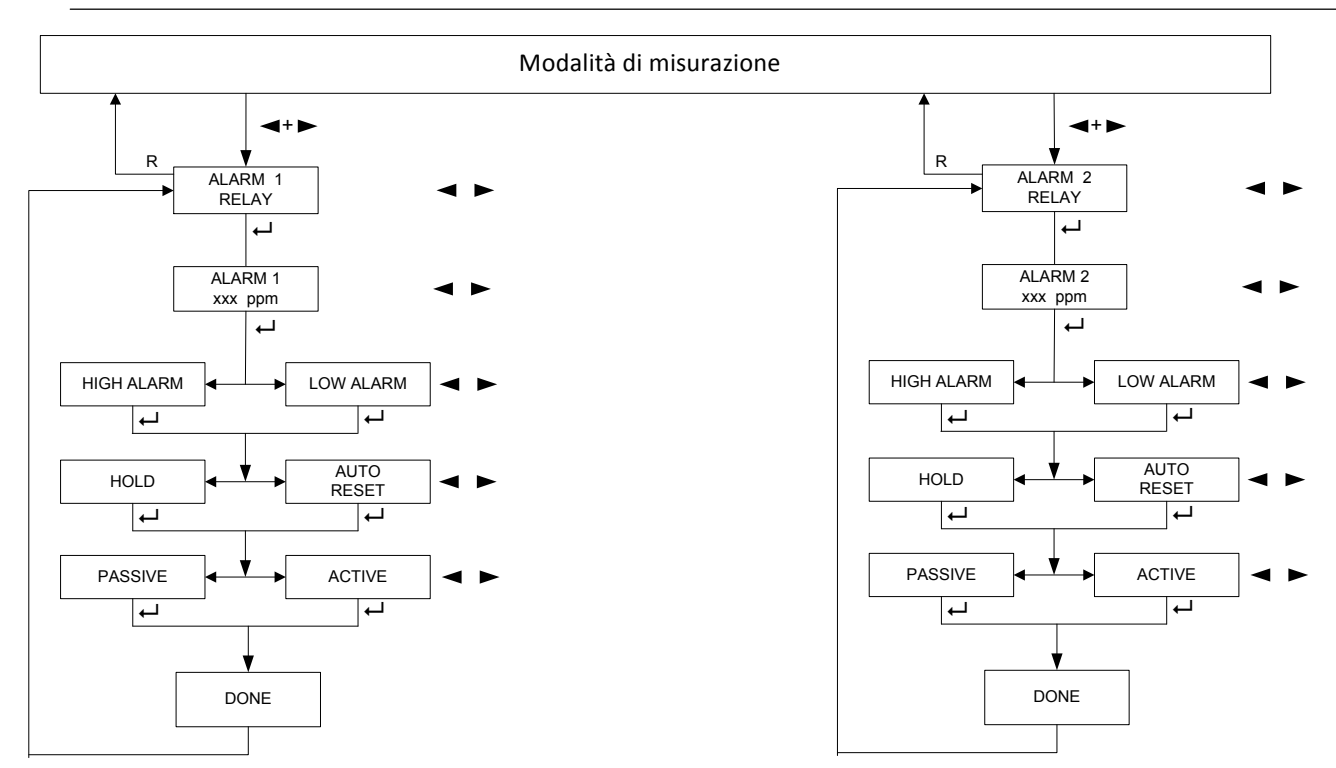

#### Figure 16: Control Module – programmazione dei relais di contatto

1. Entrare nel menù "ALARM 1 RELAY" o "ALARM 2 RELAY" premendo ↓.

La procedura è identica per entrambi i relais

#### Con l'allarme successivo le nuove impostazioni saranno effettive.

- 2. Programmare la soglia d'allarme con ◀- o ►. Tenere premuto il tasto ◀- o ► per l'avanzamento veloce.
- 3. Confermare con Enter.
- 4. Selezionare un tipo d'allarme con ◀- or ►.
- 5. Confermare con Enter.
- 6. Selezionare il ripristino Reset (chiuso o aperto) con ◀- o ►.
- 7. Confermare con Enter.
- 8. Selezionare l'impostazione di un relais con ◀- o ►.
- 9. Confermare con Enter.
- 10. Display visualizza "DONE" per 2 secondi.
- 11. Il programma torna in automatico al menù principale.
- 12. Premere Reset per tornare alla modalità di misurazione.

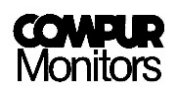

# 7 Statox 502 in modalità Modulo comune d'Allarme

Lo Statox 502 è impostato in fabbrica con modalità Modulo Controllo. Vedere il capitolo 8.3 per cambiarlo in Modulo comune d'Allarme.

Dopo essere stato connesso all'alimentatore, lo Statox 502 effettua un self-test. Quindi il display mostra l'effettivo codice di programmazione. Sino a quando non c'è in segnale d'allarme sul bus, il display mostra "COMMON OK".

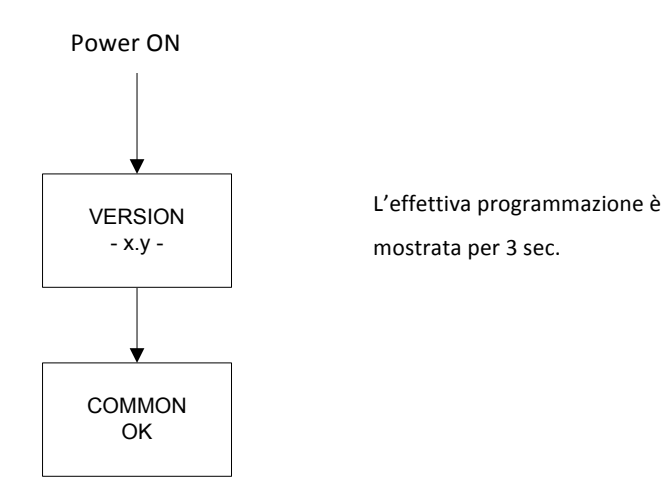

Figura 17: Procedura d'avvio del Modulo comune d'Allarme

Quando si lavora come Modulo comune d'Allarme, il modulo controlla lo status fino a 25 Moduli di Controllo collegati al bus. Non appena un Modulo di Controllo genera un allarme, i LED del Modulo comune d'Allarme, i relais, l'LCD e l'uscita analogica vanno in status di allarme.

| Allarme sul<br>Bus | Status                  | Uscita<br>analogica | Display           |
|--------------------|-------------------------|---------------------|-------------------|
|                    | Normale                 | 4 mA                | COMMON            |
| A1                 | Allarme 1               | 12 mA               | COMMON<br>ALARM 1 |
| A2                 | Allarme 2               | 16 mA               | COMMON<br>ALARM 2 |
| SF                 | Guasto al<br>sistema    | 0 mA                | COMMON<br>FAILURE |
|                    | Modalità di<br>servizio | 2 or 4 mA           | (main menu)       |

Se più allarmi si presentano nello stesso momento, la priorità è:

#### Service mode (manutenzione) > A2 > A1 > SF

#### Esempio:

Sul bus ci sono 3 Moduli di Controllo e 1 Modulo Comune d'allarme. Il primo Modulo Controllo è in status di allarme 1, il secondo Modulo Controllo è in status allarme 2, e il terzo Modulo Controllo conferma il guasto al sistema. Tutti i LED e relais si attiveranno sul Modulo Comune d'allarme, l'uscita analogica genererà 16 mA, e il display segnalerà "COMMON ALARM 2".

## 7.1 Configurazione degli allarmi relais

Nel menù è possibile impostare i parametri degli allarmi relais A1 e A2:

- 1. Chiuso (HOLD) o aperto (AUTO RESET)
- 2. Bobina attiva (ACTIVE) o passiva (PASSIVE) nel caso di un allarme.

Fintanto che un allarme è segnalato tramite bus, i relativi LED sono accesi e i relais corrispondenti scattano. Se si supera la soglia d'allarme i LED A1 e A2 sono accesi, e i relais scattano. Gli allarmi possono essere resettati, sempre che venga a cessare il motivo dell'allarme. Se gli allarmi sono stati programmati per essere chiusii, si deve premere il tasto Reset o usare il ripristino esterno per cancellare il messaggio d'allarme. Per ulteriori informazioni vedere il capitolo 4.5.1.

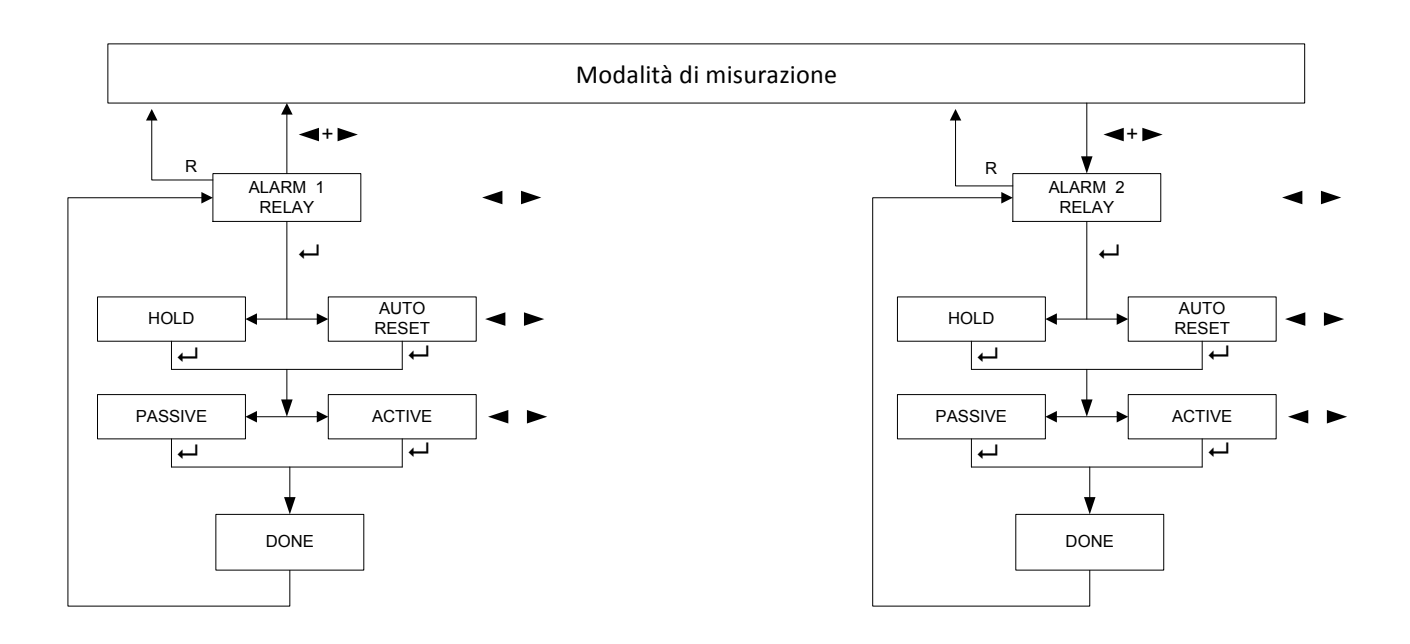

#### Figura 18: Modulo comune d'Allarme – impostazione allarme relais

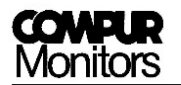

1. Entrare nel menù "ALARM 1 RELAY" o "ALARM 2 RELAY" premendo il tasto 斗 -.

La procedura è identica per entrambi I relais.

Con l'allarme successivo le nuove impostazioni saranno effettive.

- 2. Selezionare l'impostazione Reset (chiuso o aperto) con ◀- o ►.
- 3. Confermare con Enter.
- 4. Selezionare il relais impostando con ◀- o ►.
- 5. Confermare con Enter.
- 6. Display: "DONE" per 2 secondi.
- 7. Il modulo torna in automatico al menù principale.
- 8. Premere il tasto Reset per tornare alla modalità di misurazione.

# 8 Oggetti del menù in comune con lo Statox 502

## 8.1 Test funzionalità

Può essere eseguito in qualsiasi modalità di operazione (Modullo Controllo o Modulo comune d'Allarme). Testa le corrette funzioni dei LED, relais, uscita analogica e del bus.

Fare attenzione a non generare non volontari allarmi nei dispositivi periferici.

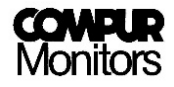

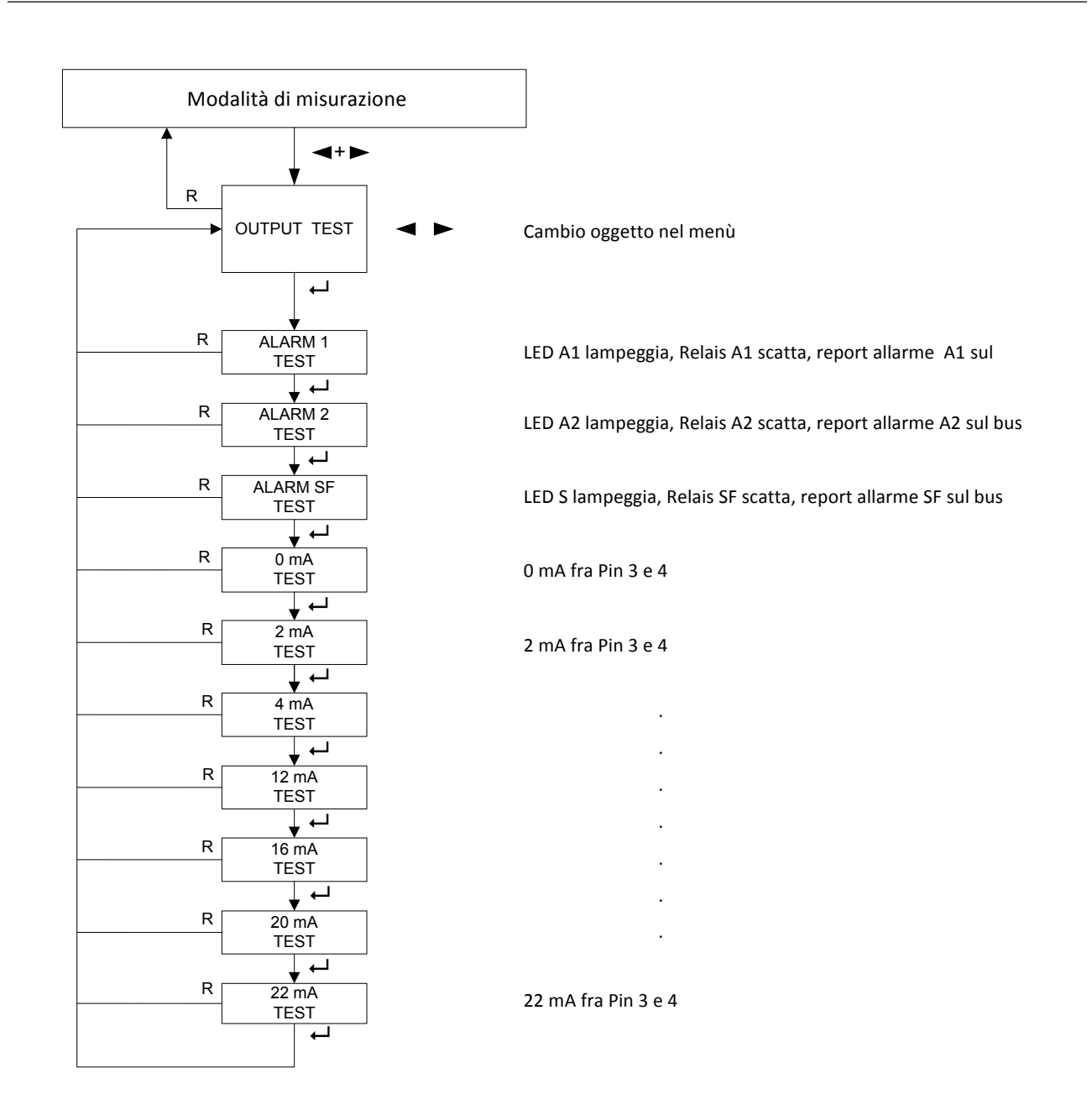

#### Figura 19: Diagramma del test funzionalità

- 1. Entrare nel menù "OUTPUT TEST" premendo ↓.
- 2. Premere sempre ← per continuare con il sottomenù seguente.
- 3. Con l'ultimo ← si tornerà al menù principale.
- 4. Premere RESET per tornare alla modalità di misurazione.

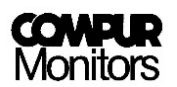

# 8.2 Uscita corrente nella Modalità di servizio

E' possibile selezionare quale uscita analogica genera corrente in modalità di servizio. Le impostazioni di fabbrica sono 2 mA. L'uscita corrente selezionata è conservata indipendentemente dalla modalità di programma selezionato o diutilizzo.

Se si usa il modulo come un dispositivo SIL EN 50402 o IEC 61508, sono obbligatori i 2 mA in modalità di servizio.

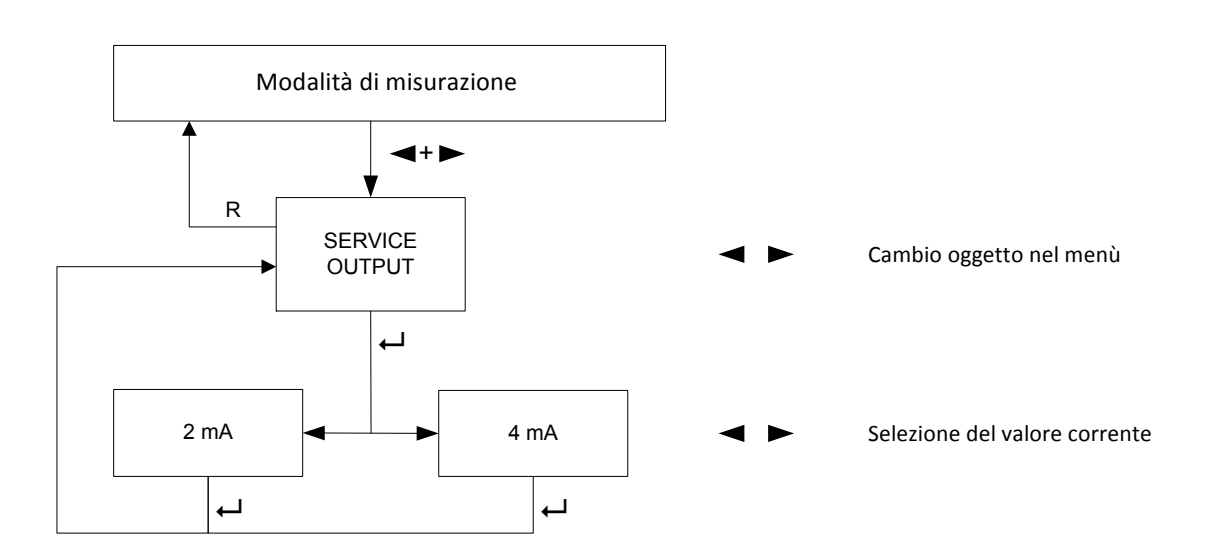

Figura 20: Diagramma uscita di servizio

- 1. Premere ← per entrare nel menù "SERVICE OUTPUT".
- 2. L'impostazione effettiva viene visualizzata sul display.
- 3. Selezionare una nuova impostazione con ◀- o ►.
- 4. Confermare con Enter.
- 5. Premere Reset per tornare alla modalita di misurazione.

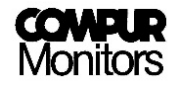

# 8.3 Cambio delle modalità operative – Modulo Controllo o Modulo comune d'Allarme

L'impostazione di fabbrica dello Statox 502 è in Modulo Controllo. Le informazioni in dettaglio per il funzionamento dello Statox 502 in modalità Modulo Controllo, si trovano al capitolo 6.

Per il funzionamento dello Statox 502 in modalità Modulo comune d'Allarme vedere le informazioni al capitolo 7.

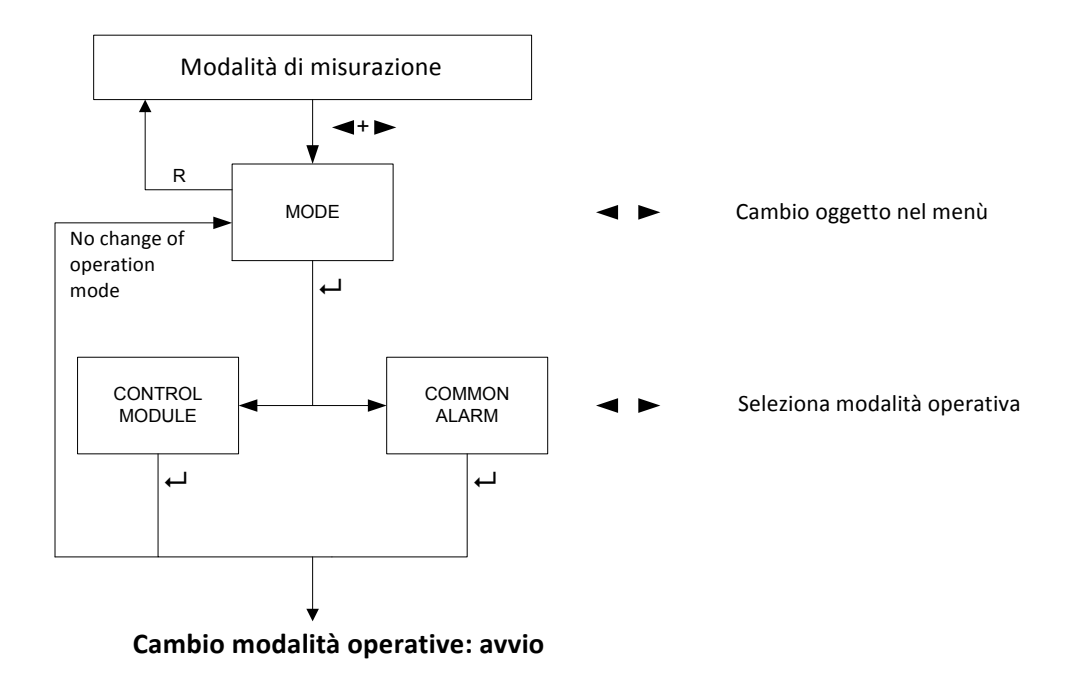

Figura 21: Cambio modalità operative

- 1. Premere → per entrare nel menù "Mode".
- 2. Selezionare la modalità desiderata con ◀- o ►.
- 3. Confermare con Enter.
  - a) se è stata cambiata la modalità operativa, lo Statox 502 si riavvia nella nuova modalità.
  - b) se **non** è stata cambiata la modalità operativa, lo Statox 502 ritorna automaticamente al menù principale. Premere Reset per ritornare alla modalità di misurazione.

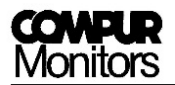

# 9 Connessioni delle teste sensore

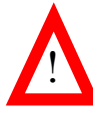

L'alimentazione della testa sensore deve essere OFF (spenta) prima di connettere una testa sensore! Corto circuiti sui terminali o la selezione di un programma errato possono distruggere la testa sensore.

Le teste sensore seguenti possono lavorare in modalità voltaggio: Statox 501 HRC, ARE, LCIR, MCIR e PID per gas combustibili, CO<sub>2</sub> e VOC.

Assieme alle due resistenze interne del modulo Statox 502 il sensore forma un ponte di misura Wheatstone. Una resistenza gas concentrazione-dipendente nel sensore porta ad un cambio del voltaggio ponte. Questo voltaggio calcolato in mV è valutato dal Modullo Controllo.

L'applicazione standard è in modalità 3 fili. Iniziando con 750 m di lunghezza del cavo, Compur raccomanda di operare generalmente in modalità 5 fili. Le 2 linee addizionali "sense" misurano il voltaggio d'alimentazione del sensore e compensano le cadute di voltaggio dovute alla lunghezza del cavo o a temperature ecxcessive.

#### Le seguenti teste sensore possono essere operative in modalità corrrente (trasmettitore 4 - 20 mA): Statox 501/S, Statox 501 Infratox e Statox 505.

In modalità trasmettitore il segnale del sensore è trasferito direttamente all'uscita analogica, in base al programma selezionato, con 4 mA come valore più basso della misurazione e 20 mA come fondo scala.

Le teste sensore **Statox 501/S** e **Statox 505** per gas tossici e ossigeno sono usate come trasmettitori 4 – 20 mA in modalità 2 filii. La testa sensore **Statox 505** può operare anche in modalità 3 fili. In questo modo è possibile differenziare fra modalità servizio (2 mA) e guasto al sistema (0 mA).

La testa sensore **Statox 501 Infratox** per gas combustibili e CO<sub>2</sub> richiede 3 o 4 fili per lavorare adeguatamente.

Le teste sensore **Statox 501/S** e **Statox 505** devono operare in connessione con un ripetitore a sicurezza intrinseca se sono installati in zone classificate zona 1 o zona 2. Informazioni in dettaglio riguardo il lavoro con ripetitore a sicurezza intrinseca possono essere trovate nel manuale della testa sensore corrispondente. Connettere la schermatura del cavo della testa sensore alla barra di terra. Entrambi, barra di terra e binario DIN devono essere collegati a terra.

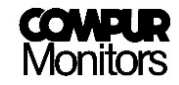

| Tipo testa sensore   | Segnale              | Modalità misurazione | Cable   |        |
|----------------------|----------------------|----------------------|---------|--------|
| Statox 501 HRC, ARE, | Voltaggio in mV:     | Modalità voltaggio   | 3 0 5   | Figura |
| LCIR, MCIR ePID      | Ponte non bilanciato | would wollaggio      | 303     | rigura |
| Statox 501/S,        | Corrente:            | Modalità corronto    | 202     | Figura |
| Statox 505           | 4 – 20 mA            |                      | 203     | Figura |
| Statox E01 Infratox  | Corrente:            | Modalità corronto    | 2 0 1*) | Figura |
|                      | 4 – 20 mA            |                      | 504     | Figura |

<sup>\*)</sup>uno o due conduttori terra

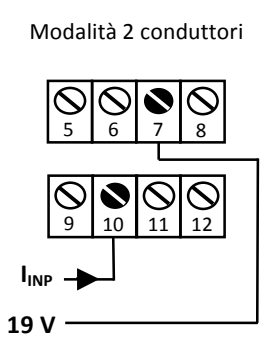

Modalità 3 conduttori (Statox 505)

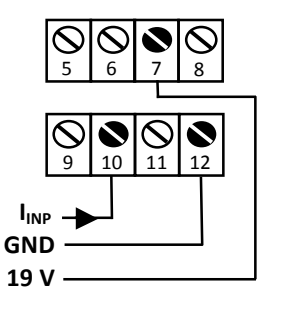

Figura 22: Connessione teste sensore Statox 501/S e Statox 505

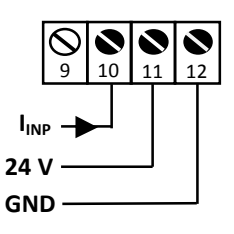

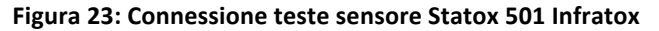

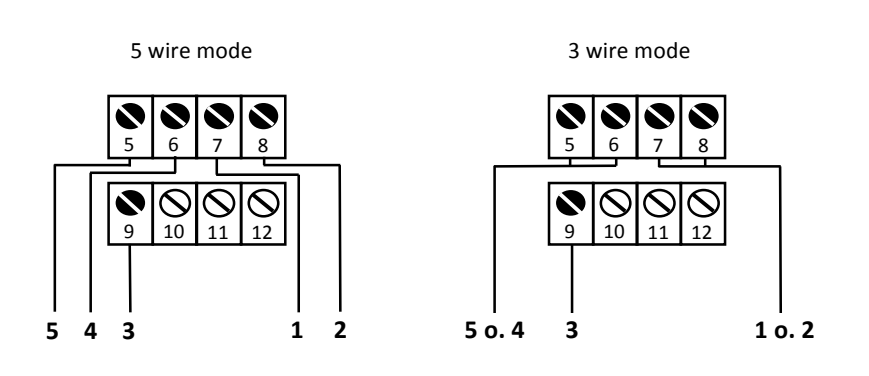

Figura 24: Connessione teste sensore Statox 501 HRC, ARE, LCIR, MCIR e PID

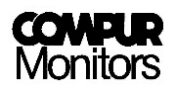

# 10 Messaggi di stato e di errore

Nel caso che il display sia nero, controllare la polarità e il voltaggio dell'alimentatore. Il fusibile interno potrebbe essere danneggiato.

Sostituzione del fusibile soltanto dal personale addetto Compur!

# 10.1 Messaggi di stato

| Informazione                         | Prir | na li | nea |   |   |   |   |   | Seconda linea |         |      |     |      |     |      |   |
|--------------------------------------|------|-------|-----|---|---|---|---|---|---------------|---------|------|-----|------|-----|------|---|
| Programma effettivo                  | Р    | R     | 0   | G | R | Α | м |   |               |         | х    | х   | x    |     |      |   |
| Password di entrata                  |      |       | С   | 0 | D | Ε |   |   |               |         | 0    | 0   | 0    | 0   |      |   |
| Password errata                      |      |       | С   | 0 | D | Ε |   |   |               | I       | Ν    | v   | Α    | L   | I    | D |
| Menu selezione programma             |      | С     | н   | 0 | 0 | S | Е |   | Р             | R       | 0    | G   | R    | Α   | М    |   |
| Impostazioni salvate                 |      | S     | т   | 0 | R | Ε |   |   |               |         |      |     |      |     |      |   |
| Menu impostazioni relais alarm 1     |      | Α     | L   | Α | R | м |   | 1 |               | R       | Ε    | L   | Α    | Y   |      |   |
| Menu impostazioni relais alarm 2     |      | Α     | L   | Α | R | м |   | 2 |               | R       | Ε    | L   | Α    | Y   |      |   |
| Allarme alto                         |      |       | н   | Ι | G | н |   |   |               | Α       | L    | Α   | R    | м   |      |   |
| Allarme basso                        |      |       | L   | 0 | w |   |   |   |               | Α       | L    | Α   | R    | м   |      |   |
| Reset – reset automatico allarme     |      |       | Α   | U | т | 0 |   |   |               | R       | Ε    | S   | Ε    | т   |      |   |
| Reset – allarme chiuso               |      |       | Н   | 0 | L | D |   |   |               |         |      |     |      |     |      |   |
| Relais attivo all'allarme            |      | Α     | С   | т | I | v | Ε |   |               |         |      |     |      |     |      |   |
| Relays passivo all'allarme           | Р    | Α     | S   | S | Ι | v | Ε |   |               |         |      |     |      |     |      |   |
| Fine procedura, impostazioni salvate |      |       | D   | 0 | Ν | Ε |   |   |               |         |      |     |      |     |      |   |
| Menù alimentazione testa sensore     |      | S     | Ε   | Ν | S | 0 | R |   |               | Ρ       | 0    | w   | Ε    | R   |      |   |
| Testa sensore accesa                 |      | S     | Ε   | Ν | S | 0 | R |   |               |         |      | 0   | Ν    |     |      |   |
| Testa sensore spenta                 |      | S     | Ε   | Ν | S | 0 | R |   |               |         | 0    | F   | F    |     |      |   |
| Calibrazione routine                 |      | С     | Α   | L | Ι | В | • |   | R             | 0       | U    | т   | Т    | Ν   | Е    |   |
| Azzeramento                          |      |       | Z   | Ε | R | 0 |   |   | Α             | D       | J    | U   | S    | т   | м    |   |
| Applicare gas campione               |      |       | G   | Α | S |   |   |   |               |         |      |     |      |     |      |   |
| Misurazione durante calibrazione     |      |       | G   | Α | S |   |   |   |               | (Va     | lue) |     |      | (Uı | nit) |   |
| Plateau trovato                      |      | С     | Α   | L | Ι | В | • |   | F             | I       | Ν    | I   | S    | н   | Ε    | D |
| Inserire concentrazione gas campione | G    | Α     | S   |   | С | 0 | Ν | С |               | (Value) |      | (Ui | nit) |     |      |   |
| Inserire fattore risposta            |      | F     | Α   | С | т | 0 | R |   |               |         | х.у  |     | у    |     |      |   |
| Segnale troppo basso                 |      | С     | Α   | L | Ι | В | R | • |               | F       | Α    | I   | L    | Е   | D    |   |
| Menu tensione ponte                  |      | В     | R   | Ι | D | G | Е |   | v             | 0       | L    | т   | Α    | G   | Е    |   |
| Allarme 1 test                       |      | Α     | L   | Α | R | М |   | 1 |               |         | т    | Ε   | S    | т   |      |   |
| Allarme 2 test                       |      | Α     | L   | Α | R | М |   | 2 |               |         | Т    | Е   | S    | т   |      |   |
| Test guasto al sistema               | Α    | L     | Α   | R | М |   | S | F |               |         | т    | Е   | S    | т   |      |   |

Statox 502 Modulo Controllo

| Informazione                                     | Prir | na li | nea |   |   |   |   |   | Sec | onda | a line | a |   |   |   |   |
|--------------------------------------------------|------|-------|-----|---|---|---|---|---|-----|------|--------|---|---|---|---|---|
| Test corrente in uscita (0 – 22 mA)              |      |       | х   | х | m | Α |   |   |     |      | т      | Е | S | т |   |   |
| Menù test funzionalità                           |      | 0     | U   | т | Ρ | U | т |   |     |      | т      | Е | S | т |   |   |
| Testa sensore 4 - 20 mA in mod. servizio         | S    | Е     | R   | v | I | С | Ε |   |     |      | М      | 0 | D | Е |   |   |
| Menu modalità operativa                          |      |       | м   | 0 | D | Ε |   |   |     |      |        |   |   |   |   |   |
| Modalità Modulo Controllo                        | С    | 0     | Ν   | т | R | 0 | L |   |     | М    | 0      | D | U | L | Е |   |
| Modalità Modulo comune d'Allarme                 |      | С     | 0   | М | М | 0 | Ν |   |     | Α    | L      | Α | R | М |   |   |
| Allarme comune, Allarme 1 o 2                    |      | С     | 0   | М | М | 0 | Ν |   |     | Α    | L      | Α | R | М | Х |   |
| Nessun allarme comune                            |      | С     | 0   | М | М | 0 | Ν |   |     |      |        | 0 | к |   |   |   |
| Allarme comune, guasto al sistema                |      | С     | 0   | М | М | 0 | Ν |   | F   | Α    | I      | L | U | R | Е |   |
| Trovato Zero – portata concentrazione gas        |      | Α     | Ρ   | Ρ | L | Y |   |   | S   | Ρ    | Α      | Ν |   | G | Α | S |
| Settaggio corrente per modalità manutenzione     | S    | Ε     | R   | v | I | С | Ε |   |     | 0    | U      | т | Ρ | U | т |   |
| Versione firmware effettiva                      | v    | Е     | R   | S | I | 0 | Ν |   |     | -    | х      |   | у | - |   |   |
| Modalità inizio misurazione                      |      | Ρ     | L   | Ε | Α | S | Ε |   |     | w    | Α      | I | т | • |   |   |
| Corrente 2 mA in modalità servizio               |      |       | 2   | m | Α |   |   |   |     |      |        |   |   |   |   |   |
| Corrente 4 mA in modalità servizio               |      |       | 4   | m | Α |   |   |   |     |      |        |   |   |   |   |   |
| Questo menù non è attivo active in mod. corrente | м    | Ε     | Ν   | U |   | Ν | 0 | т |     | Α    | С      | т | Т | v | Е |   |
| Selezione programma                              | S    | Ε     | L   |   | Ρ | R | 0 | G |     |      | х      | х | х |   |   |   |
| Processo d'azzeramento                           |      |       |     | 0 | 0 | 0 |   |   |     |      |        |   |   |   |   |   |
| Portata concentrazione gas fuori livello         | G    | Α     | S   |   | С | 0 | Ν | С |     | Ε    | R      | R | 0 | R |   |   |
| (Alternando con valori di misurazione)           | с    | Α     | L   | I | В | • |   |   | F   | Α    | I      | L | E | D |   |   |
| Tensione ponte effettiva                         | (-)  |       | х   | x | x | х |   |   |     |      |        | m | v |   |   |   |

### 10.2 Messaggi di errore

•

Molte funzioni interne ed esterne dello Statox 502 sono monitorate per un appropriato funzionamento. Ciò può essere distinto fra malfunzionamento critico o non critico. Mentre gli errori critici impostano sempre la corrente in uscita a zero, si attivano il relais d'allarme guasto del sistema e il LED "S". Gli errori non critici (come un errore operativo durante la calibrazione, p.e. ERRORE 6-8) non hanno influenza sullo status del modulo.

Se si ferifica un messaggio di errore qui non descritto, si prega di contattare il vostro rivenditore Compur immediatamente.

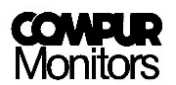

| Display  | Natura  | Descrizione                               | Misure                                                |  |  |  |  |
|----------|---------|-------------------------------------------|-------------------------------------------------------|--|--|--|--|
|          | Critico | Corto circuito del cavo testa sensore (in | Controllare connessioni e cablaggio.                  |  |  |  |  |
| ERRORE I | Critico | modalità voltaggio)                       | Premere il tasto Enter.                               |  |  |  |  |
|          | Critico | Interruzione del cavo                     | Controllare connessioni e cablaggio.                  |  |  |  |  |
| ERROR 2  | Chilco  | (in modalità corrente)                    | Reset automatico dopo correzione errore.              |  |  |  |  |
|          |         |                                           | Controllare connessioni e cablaggio.                  |  |  |  |  |
| FRROR 3  | Critico | Cavo troppo lungo                         | Controllare il programma selezionato.                 |  |  |  |  |
| LINKONS  | Cittico | (solo in modalità voltaggio)              | Connettere testa sensore e premere tasto Enter.       |  |  |  |  |
|          |         |                                           | Eventualmente passare con installazione a 5 fili.     |  |  |  |  |
|          | Critico | Sensore alimentatore voltaggio            | Premere il tasto Enter. Se l'errore persiste          |  |  |  |  |
| ERROR 4  | Cittleo | non può essere controllato                | contattare il rivenditore Compur.                     |  |  |  |  |
|          |         |                                           | Controllare alimentazione della testa sensore,        |  |  |  |  |
| FRROR 5  | Critico | Interruzione del cavo                     | connessione e voltaggio.                              |  |  |  |  |
| LINKONS  | Cittico | (solo in modalità voltaggio)              | Connettere la testa sensore e premere il tasto        |  |  |  |  |
|          |         |                                           | Enter.                                                |  |  |  |  |
|          |         |                                           | Controllare le connessioni                            |  |  |  |  |
| FRROR 6  | Non     | Zero non trovato entro il tempo limite    | In presenza di gas usare gas zero.                    |  |  |  |  |
|          | critico |                                           | Premere il tasto Enter e riprovare.                   |  |  |  |  |
|          |         |                                           | Il vecchio valore zero rimane valido.                 |  |  |  |  |
|          |         |                                           | Controllare la presenza di gas.                       |  |  |  |  |
| FRROR 7  | Non     | Zero non trovato nelle specifiche         | Premere il tasto Enter e riprovare.                   |  |  |  |  |
|          | critico |                                           | Il vecchio valore zero rimane valido.                 |  |  |  |  |
|          |         |                                           | Eventualmente sostituire il sensore.                  |  |  |  |  |
|          |         |                                           | Controllare che il gas sia presente e l'adattatore    |  |  |  |  |
|          | Non     | Sensibilità sensore troppa bassa.         | gas sia strettamente connesso.                        |  |  |  |  |
| ERROR 8  | critico | Nessun gas trovato durante la             | Premere il tasto Enter e riprovare.                   |  |  |  |  |
|          |         | calibrazione.                             | ll vecchio valore zero rimane valido.                 |  |  |  |  |
| 50000 40 | Culting |                                           | Eventualmente sostituire il sensore.                  |  |  |  |  |
| ERROR 10 | Critico | EEPROM errore di scrittura                | Contattare II rivenditore Compur                      |  |  |  |  |
| ERROR 11 | Critico | EEPROM errore somma di controllo          | Contattare il rivenditore Compur                      |  |  |  |  |
| ERROR 12 | Critico | EEPROM errore di lettura                  | Contattare II rivenditore Compur                      |  |  |  |  |
|          |         |                                           | Controllare la concentrazione del gas e il fattore di |  |  |  |  |
| GAS      | New     | Il risultato                              | risposta. Eventualmente selezionare un altro          |  |  |  |  |
| CONC     | NON     | concentrazione gas x fattore risposta     | valore di soglia per li gas campione.                 |  |  |  |  |
| ERROR    | Critico | è fuori campo.                            | Premere il tasto Enter e riprovare.                   |  |  |  |  |
|          |         |                                           | li vecchio valore zero rimane valido.                 |  |  |  |  |
|          |         |                                           | Eventualmente sostituire il sensore.                  |  |  |  |  |
|          |         | Il risultato                              | risposta. Eventualmente selezionare un campione       |  |  |  |  |
| CALIBR   | Non     | segnale sensore                           | risposta. Eventualmente selezionale un campione       |  |  |  |  |
| EALLED.  | critico | concentrazione gas x fattore risposta     | promoro il tasto Enter e rinrovare                    |  |  |  |  |
|          | CHILO   |                                           | Il vecchio valore zero rimane valido                  |  |  |  |  |
|          |         | e troppo basso.                           | Eventualmente sostituire il sensore                   |  |  |  |  |
|          |         |                                           | Controllare connessioni e cablaggio                   |  |  |  |  |
| OFF      | Critico | Corto circuito durante ERROR 2            | Premere il tasto Enter.                               |  |  |  |  |

# 10.3 Modulo Controllo – Diagramma di stato

| Entrata concora o                 | State del                         | Corronto in | Segnale |                          |        |        | LED          |              |           | Relais    |         |
|-----------------------------------|-----------------------------------|-------------|---------|--------------------------|--------|--------|--------------|--------------|-----------|-----------|---------|
| trasmettitore                     | asmettitore sistema uscita bus A1 |             | A1      | A2                       | s      | ON     | <b>A1</b> 1) | <b>A2</b> 1) | SF        |           |         |
| 4-20 mA o<br>voltaggio ponte      | Normale                           | 4 – 20 mA   |         | Valore di<br>misura      | OFF    | OFF    | OFF          | ON           | attivo    | attivo    | attivo  |
| 4-20 mA o<br>voltaggio ponte      | Alarm 1                           | 4 - 20 mA   | A1      | Valore di<br>misura      | ON     | OFF 2) | OFF          | ON           | passivo   | attivo 2) | attivo  |
| 4-20 mA o<br>voltaggio ponte      | Alarm 2                           | 4 - 20 mA   | A2      | Valore di<br>misura      | OFF 2) | ON     | OFF          | ON           | attivo 2) | passivo   | attivo  |
| 22 mA o mV fuori<br>scala         | Fuori scala                       | 22 mA       | 2)      | Fondo scala<br>lampeggia | 2)     | 2)     | OFF          | ON           | 2)        | 2)        | attivo  |
| 0 mA o<br>stato di Errore         | Guasto al<br>sistema              | 0 mA        | SF      | Codice Errore            | OFF    | OFF    | ON           | ON           | attivo    | attivo    | passivo |
| 2 mA o<br>Modalità di<br>servizio | Modalità di<br>servizio 3)        | 2 mA 1)     |         | MOD. SERVIZIO<br>o menù  | OFF    | OFF    | lampeggiante | ON           | attivo    | attivo    | attivo  |

1) Le impostazioni di fabbrica possono essere cambiate dall'operatore.

2) In funzione dello stato d'allarme effettivo.

3) Grado di priorità: Modalità servizio (Service Mode) > SF > (A1 / A2 / Fuori scala)

### 10.4 Modulo comune d'Allarme – Diagramma di stato

| Entrata | Stato del            | Uscita   | Dicelou           | LED 4) |     |              |    | Relais 4)    |              |         |
|---------|----------------------|----------|-------------------|--------|-----|--------------|----|--------------|--------------|---------|
| bus     | sistema              | corrente | Display           | A1     | A2  | S            | ON | <b>A1</b> 1) | <b>A2</b> 1) | SF      |
|         | Normale              | 4 mA     | COMMON<br>OK      | OFF    | OFF | OFF          | ON | attivo       | attivo       | attivo  |
| A1      | Allarme 1            | 12 mA    | COMMON<br>ALARM 1 | ON     | OFF | OFF          | ON | passivo      | attivo       | attivo  |
| A2      | Allarme 2            | 16 mA    | COMMON<br>ALARM 2 | OFF    | ON  | OFF          | ON | attivo       | passivo      | attivo  |
| SF      | Guasto al<br>sistema | 0 mA     | COMMON<br>FAILURE | OFF    | OFF | ON           | ON | attivo       | attivo       | passivo |
|         | Servizio 4)          | 2 mA 1)  | Menu              | OFF    | OFF | lampeggiante | ON | attivo       | attivo       | attivo  |

1) Le impostazioni di fabbrica possono essere cambiate dall'operatore.

4) I LED in elenco e lo stato dei relais descrivono un caso di allarme isolato. Nel caso di più allarmi sono possibili più associazioni.

Il grado di priorità per il display e la corrente in uscita è: Modalità servizio (Service Mode) > A2 > A1 > SF

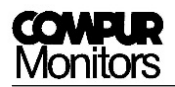

# 11 Manutenzione

Periodicamente eseguire controlli visivi per danneggiamenti e sporcizia. A scadenza regolare controllare che le connessioni dei cavi siano ben strette.

Mettere i moduli fuori servizio durante la pulizia! Usare un panno umido. Non usare detergenti abrasivi, solventi, e getti di vapore!

Le procedure di manutenzione delle teste sensore connesse al mudolo sono descritte nel relativo manuale della testa sensore. Calibrare i sensori ad intervalli regolari.

# 12 Accessori

| Descrizione                                             | Numero articolo |
|---------------------------------------------------------|-----------------|
| Adattatore bus per Statox 502 settato per 1 modulo      | 557002          |
| Set di connessione per adattatore bus dello Statox 502  | 557003          |
| Cabina con Largh. 400 x Profondità 300 x Altezza 150 mm | 557010          |

# 13 Funzionalità in sicurezza

Quando il Modulo Controllo Statox 502 viene usato in combinazione con la testa sensore dello Statox 501 ARE o dello Statox 501 HRC, l'intera linea ha capacità SIL 2, secondo IEC 61508. I dati pertinenti sono stati verificati da un accertamento hardware FMEDA eseguito da EXIDA.

Informazioni dettagliate si trovano in "Functional Safety Document Statox 502" che è disponibile su richiesta.

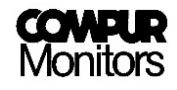

# 14 Dati tecnici

| Nome prodotto:             | Statox 502 Control Module                                                   |
|----------------------------|-----------------------------------------------------------------------------|
| Produttore:                | COMPUR Monitors GmbH & Co. KG, D-81539 Munich                               |
| Alimentazione:             | 24 ± 2 Vcc max. 200 mA                                                      |
| Consumo energia:           | max. 5 W                                                                    |
| Valori corrente:           | max. 8 A su comunicazione bus                                               |
| Temperatura operativa:     | -10°C to +60°C (14°F a 140°F)                                               |
| Temperat. di stoccaggio:   | -30°C to +60°C (-22°F a 140°F)                                              |
| Pressione:                 | da 900 a 1100 hPa                                                           |
| Umidità:                   | 0% to 99% r. H. (non condensante)                                           |
| Display:                   | 2 Linee, 16 Segmenti                                                        |
| Custodia:                  | Polyamide, classe protezione IP 20                                          |
| Connessioni:               | 24 terminali, possono ricevere cavi con diametro fino a 2.5 mm <sup>2</sup> |
| Relais:                    | 2 x Allarme                                                                 |
|                            | 1 x Guasto di sistema                                                       |
| Contatto relais:           | 250 Vca, 8 A                                                                |
|                            | Min. carico $\geq$ 12V, 10 mA (materiale a contatto: argento-nickel 90/10)  |
| Relais guasto al sistema:  | Attivo in operatività normale (bobina attiva), a contatto (NO) è chiuso     |
| Uscita analogica:          | 0 mA in caso di guasto al sistema                                           |
|                            | 2 or 4 mA in modalità servizio, programmabile                               |
|                            | 4 - 20 mA in modalità di misura, tolleranza ± 2 % a -10°C fino a + 50°C     |
|                            | 22 mA se fuori campo                                                        |
| Carico massimo:            | 700 Ohm                                                                     |
| Installazione:             | Binario DIN 35 mm                                                           |
| Marcatura CE:              | secondo EN 61326-1:2013                                                     |
| Funzionalità di sicurezza: | Capacità SIL 2 secondo IEC 61508 in combinazione con la testa sensore       |
|                            | dello Statox 501 ARE o HRC .                                                |

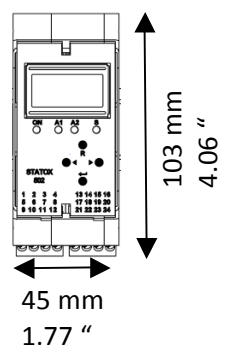

Dimensioni (Largh. x Alt. x Prof): 45 x 103 x 115 mm (1.77 x 4.06 x 4.52 ")

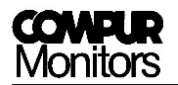

# 15 Dichiarazione di conformità

## **EU- DECLARATION OF CONFORMITY**

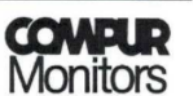

Compur Monitors GmbH & Co.KG

Weißenseestraße 101

D 81539 München

as the manufacturer hereby declares, that the

Statox 502 Control Modul, Type 5378

complies with the essential requirements of the following directives and has been tested according to European standards:

Directive 2014/30/EU EN 61326-1:2013

Munich, 01-19-2015

B. Rist, General Manager

COMPUR Monitors GmbH & Co.KG Postfach 900147 D-81501 München DIN EN ISO 9001:2000 zertifiziert

Tel. Nr. ++49 89 62038268 Internet http://www.compur.com E-mail: compur@compur.de

Geschäftsführer: Dipl.-Ing. Bernd Rist Dr. Hermann Schmidtpott

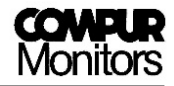

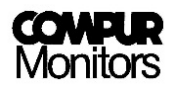

Queste specifiche sono soggette a variazioni senza pre-avviso ed esse sono da intendersi solo per comparazione tra vari prodotti. Le condizioni sotto le quali tali prodotti e strumenti, vengono utilizzate, sono soggette al nostro controllo.

Percò l'utilizzatore deve controllare i nostri prodotti e/o le nostre informazioni tecniche, per determinarne l'adattabilità ad ogni proprio utilizzo, scopo, applicazione, condizione o situazion. Tutte le informazioni sono fornite senza garanzia.

Compur Monitors GmbH (e il suo distributore CRAMI Group Srl) non riconoscono mancanze, negligenze o altro non corretto utilizzo da parte dell'utilizzatore dei prodotti e delle informazioni.

Dichiarazioni o raccomandazioni, qui non contenute, sono ritenute non autorizzate e non coinvolgeranno il costruttore Compur MonitorsGmbH o il suo distributore Italiano CRAMI Group srl.

Niente dovrà venire preso come raccomandazione per l'utilizzo di qualche prodotto, se in conflitto con le normative locali protettive sui materiali, sulle apparecchiature o sul loro utilizzo.

Le apparecchiature sono costruite da Compur Monitors GmbH di Munich (DE) e distribuite in Italia da CRAMI Group Srl – Pero (MI) <u>www.crami.it</u>

Le condizioni generali di fornitura e manutenzione di Compur Monitors GmbH e di CRAMI Group Srl sono da ritenersi applicabili.

#### Distribuito da

**CRAMI Group srl** Via Newton 9 20016 Pero (MI) Tel. +39.02320626891 - Fax +39.023539936 crami@crami. it www.crami.it

> Compur Monitors GmbH & Co. KG Weissenseestrasse 101 D-81539 München Phone: +49 (0) 89 62038 268 Fax: +49 (0) 89 62038 184 Internet: www.compur.com E-Mail: compur@compur.de

5378 000 997 07 00

557008